## **PecStar OPC Server User Manual**

Version: V1.0

01/22/2015

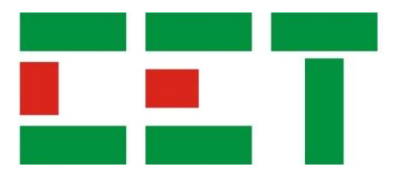

# **Ceiec Electric Technology**

This manual may not be reproduced in whole or in part by any means without the express written permission from Ceiec Electric Technology (CET).

The information contained in this manual is believed to be accurate at the time of publication; however, CET assumes no responsibility for any errors which may appear here and reserves the right to make changes without notice. Please consult CET or your local representative for the latest product specifications.

## **Table of Contents**

| Table of Contents                               |
|-------------------------------------------------|
| Chapter 1 Introduction4                         |
| Summary of Topics in This Guide4                |
| Basic Procedure to Use PecStar OPC Server4      |
| Chapter 2 PecStar OPC Server Installation5      |
| Install PecStar OPC Server5                     |
| Copy PecsOPCServer.exe and PecsOPCServer.lang11 |
| Uninstall PecOPCServer13                        |
| Chapter 3 Configure PecStar OPC Server15        |
| Chapter 4 DCOM Configuration22                  |
| Chapter 5 Configure Local Security Policy37     |
| Chapter 6 Test Connection through OPC Client    |

## **Chapter 1 Introduction**

The **PecOPCServer** software from Ceiec Electric Technology (CET) is an OPC server program based on CET's energy management software such as **PecStar iEMS, iEEM** and so on. It provides user with monitoring and real-time measurements of the OPC Server system.

Taking PecStar as OPC server for example, this manual provides **PecOPCServer**'s installation guide, configuration and how to test connection between OPC server and client.

#### 1.1 Summary of Topics in This Guide

This document provides the following information:

PecStar OPC Server Installation

Describes the steps required to install PecStar OPC Server on a single computer hosting standalone Server.

Configure PecStar OPC Server

Introduces how to configure real-time sources or node status sources via PecStar OPC Server.

DCOM Configuration

Introduces how to configure DCOM configuration.

Configure Local Security Policy of Win7

Introduces how to configure Win7's local security policy before connecting to OPC server.

Test Connection through OPC Client

Introduces how to test connection between OPC server and client via 3<sup>rd</sup> party OPC Client, such as MatrikonOPC Explorer.

#### 1.2 Basic Procedure to Use PecStar OPC Server

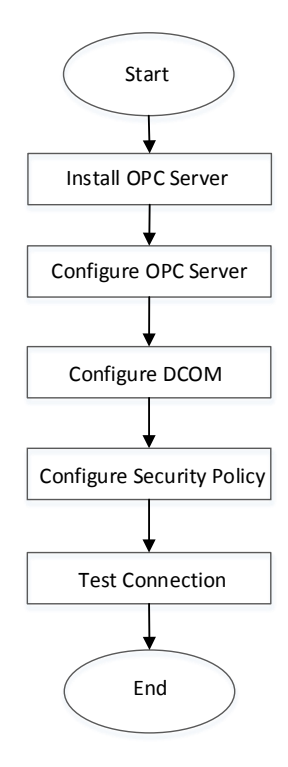

## **Chapter 2 PecStar OPC Server Installation**

Before installing PecStar OPC Server, please ensure you have completed the tasks described in the following list:

- Obtain Installation programs including:
  - PecOPC\_Setup.exe
  - PecOPCServer.exe
  - PecsOPCServer.lang
- $\circ$   $\;$  PecStar iEMS has been installed successfully and Site has been configured.

#### 2.1 Install PecStar OPC Server

The following outlines how to install PecStar OPC Server.

1. Double-click the **PecOPC Setup.exe** to begin the installation.

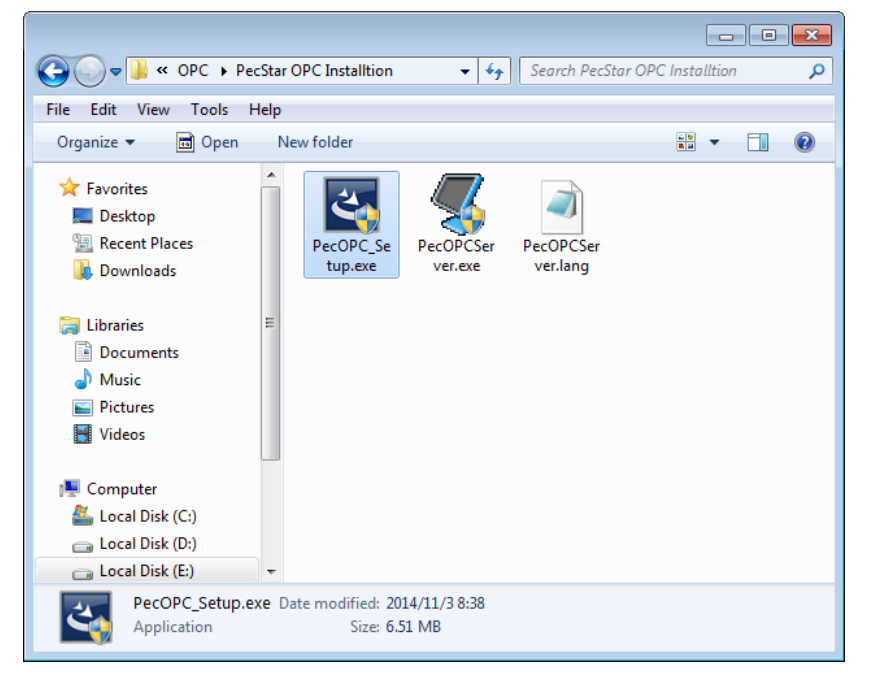

- 2. Select language and click Next.
- 3. Click Next when Welcome page appears.

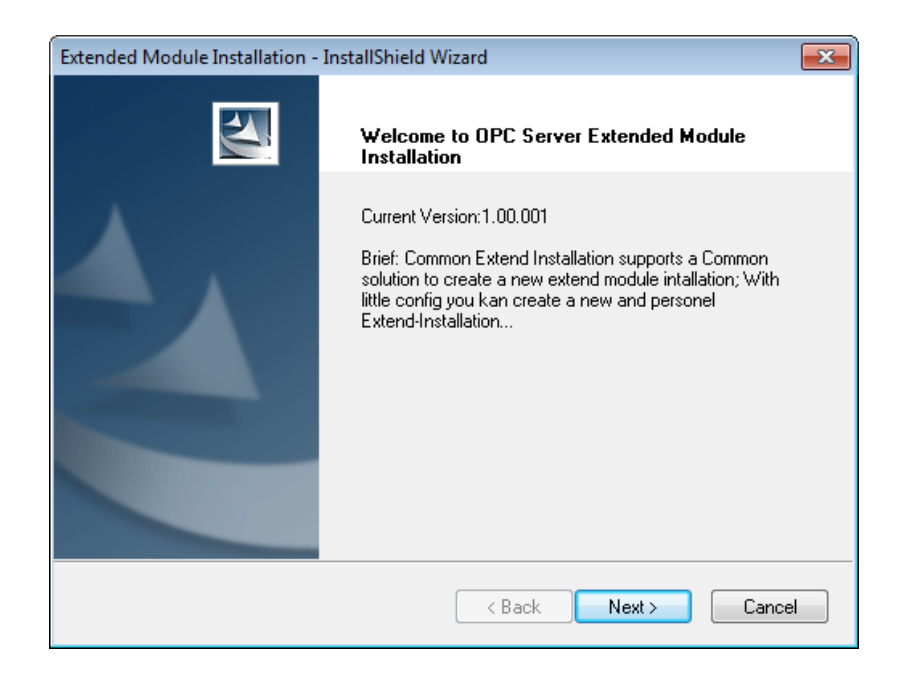

4. Read the License Agreement. If you agree, click I accept the terms of this license agreement and click Next.

| Extended Module Installation - InstallShield Wizard                                                                                                    | 3 |
|----------------------------------------------------------------------------------------------------|---|
| License Agreement Please read the following license agreement carefully.                                                                                                    |   |
| User License Agreement (The agreement is governed by The People's Repulic of China) This agreement is legal agreement between you(either an individual or a single entity) the "LICENSEE" and Ceiec Electric Technology Inc.("CET") about software product of "PeeStar". It includes software developer CET's commitment to user and upgrade instructions. Please read carefully. "PecStar" includes computer software.relative medias, and any printed materials,online or electronic documents ("software product" or "software").Once install,repoduce and use the software product in other mode, it means that the LICENSEE agrees to all license I accept the terms of the license agreement I accept the terms of the license agreement |   |
| Cancel     Cancel                                                                                                    |   |

5. Select destination system and click **Next**. After installation, the OPC program will be installed on the selected system's installation path.

Please note that the available systems will be different according to local installed program.

| Extended Module I | nstallation - InstallShield Wizard                        | <b>—</b> |
|-------------------|-----------------------------------------------------------|----------|
| DestinationSyst   | emSelect                                                  |          |
| Please select or  | e system which the extended module will be installed into |          |
|                   | ExcelWord Reporter V2.0                                   |          |
|                   | iEMSWeb                                                   |          |
|                   | iEMS V3.6                                                 |          |
| last-IIC kield    |                                                           |          |
| Installbhield ——— | <pre>Back Next &gt;</pre>                                 | Cancel   |

6. Click **Next** when **Verifying Environment** page appears.

| Extended Module Installation - Inst | allShield Wizard                                                                                                    |
|-------------------------------------|----------------------------------------------------------------------------------------------------|
| Verifying Environment               |                                                                                                    |
|                                     | This is the install-environments detected result, Install program<br>will install the uninstalled environments if you select "Next".<br>OPC Core Components Redistributable<br>Not installed |
|                                     | < Back Next > Cancel                                                                                                    |

7. Click Install.

| Extended              | Module Installation - InstallShield W                            | /izard |             | x      |
|-----------------------|------------------------------------------------------------------|--------|-------------|--------|
| <b>Ready</b><br>The v | to Install the Program<br>vizard is ready to begin installation. |        |             | 2      |
| Click                 | Windows Installer                                                |        |             |        |
| lf you<br>the w       | Preparing to install                                             |        |             | o exit |
|                       |                                                                  |        | Cancel      |        |
|                       |                                                                  |        |             |        |
| InstallShiel          | d                                                                | < Back | Install Car | ncel   |

8. There are two pages appear, one is used to continue to install PecOPCServer, another is used to install OPC Core Components. Click **Install** and wait for several seconds, and click **Finish** when it complete.

| Extended Module Installation - InstallShield Wizard                                             | <b>×</b>             |
|-------------------------------------------------------------------------------------------------|----------------------|
| <b>Ready to Install the Program</b><br>The wizard is ready to begin installation.               |                      |
| Click Install to begin the installation.                                                        |                      |
| If you want to review or change any of your installation settings, click Back. (<br>the wizard. | Click Cancel to exit |
|                                                                                                 |                      |
|                                                                                                 |                      |
|                                                                                                 |                      |
|                                                                                                 |                      |
|                                                                                                 |                      |
| InstallShield                                                                                   |                      |
| < Back Install                                                                                  | Cancel               |

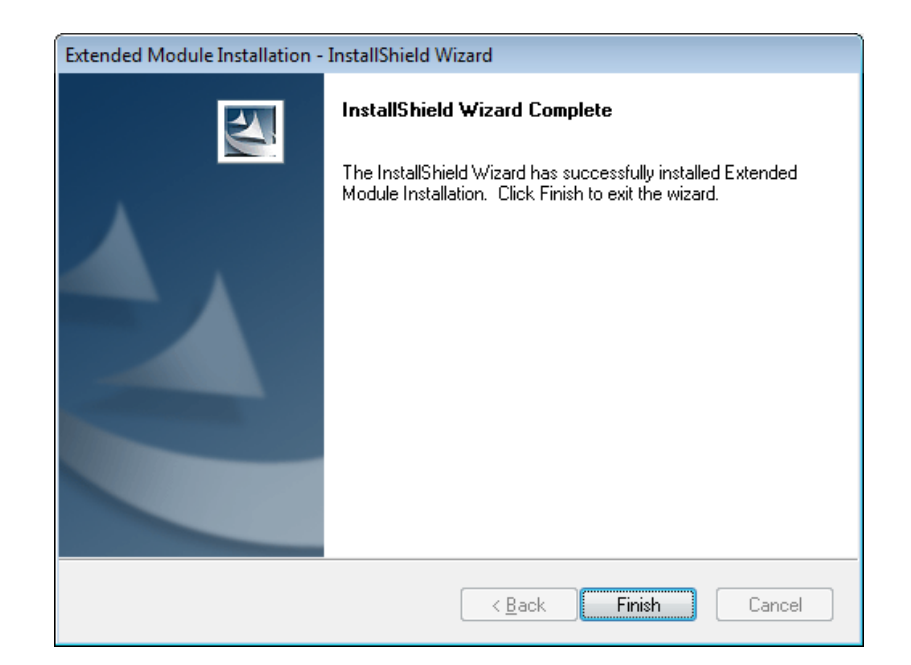

9. At the following page, select I Agree and click Next to install OPC Core Components.

| 🛃 OPC Core Components Redist                                                                                                    | tributable (x86) 105.1                                                                                    |                                                                                                    |
|----------------------------------------------------------------------------------------------------|----------------------------------------------------------------------------------------------------|----------------------------------------------------------------------------------------------------|
| License Agreement                                                                                                    |                                                                                                    | FOUNDATION                                                                                                    |
| Please take a moment to read the li<br>Agree'', then ''Next''. Otherwise clic                                                                     | cense agreement now. If <u>;</u><br>k "Cancel".                                                           | you accept the terms below, click "I                                                                               |
| NON-EXCLUSIVE LICEN<br>The OPC Foundation,<br>Foundation"), has e<br>intended to foster<br>automation/control<br>and business/office<br>industry. | SE AGREEMENT<br>a non-profit c<br>stablished a se<br>greater interop<br>applications, f<br>applications i | orporation (the "OPC<br>t of specifications<br>erability between<br>ield systems/devices,<br>n the process control |
| The OPC specificati                                                                                                    | ons define stan                                                                                           | dard interfaces.                                                                                                   |
| 🔘 I Do Not Agree                                                                                                    | I Agree                                                                                                   |                                                                                                    |
|                                                                                                    | Cancel                                                                                                    | < Back Next >                                                                                                    |

10. Select an Installation Path and specify the users of OPC Server, and then click Next.

| 📅 OPC Core Components Redistributable (x86) 105.1                                                                                                    | - • •                                                    |
|----------------------------------------------------------------------------------------------------|----------------------------------------------------------|
| Select Installation Folder                                                                                                    | FOUNDATION                                               |
| The installer will install OPC Core Components Redistributable (x86) 105.<br>To install in this folder, click "Next". To install to a different folder, enter i | 1 to the following folder.<br>t below or click "Browse". |
| Eolder:<br> C:\Users\Judy\AppData\Local\OPC Foundation\Core Compor                                                                                              | Browse Disk Cost                                         |
| Install OPC Core Components Redistributable (x86) 105.1 for yourself,<br>computer:                                                                              | or for anyone who uses this                              |
| Everyone                                                                                                    |                                                          |
| ⊘ Just me                                                                                                    |                                                          |
| Cancel < Ba                                                                                                    | ack Next >                                               |

11. Confirm installation and click Next.

| BOPC Core Components Redistributable (x86) 105.1                        | - • •                        |
|-------------------------------------------------------------------------|------------------------------|
| Confirm Installation                                                    | FOUNDATION                   |
| The installer is ready to install OPC Core Components Redistributable ( | x86) 105.1 on your computer. |
| Click "Next" to start the installation.                                 |                              |
|                                                                         |                              |
|                                                                         |                              |
|                                                                         |                              |
|                                                                         |                              |
|                                                                         |                              |
|                                                                         |                              |
|                                                                         |                              |
| Cancel                                                                  | Back Next >                  |

12. Wait for about a minute.

| 😸 OPC Core Components Redistributable (x86) 105.1                   | - • •       |
|---------------------------------------------------------------------|-------------|
| Installing OPC Core Components<br>Redistributable (x86) 105.1       | FOUNDATION  |
| OPC Core Components Redistributable (x86) 105.1 is being installed. |             |
| Please wait                                                         |             |
| Cancel                                                              | Back Next > |

13. When the Installation finished, click **Close** to exit the application.

| 👸 OPC Core Components Redistributable (x86) 105.1                                  | - • •           |  |  |  |
|------------------------------------------------------------------------------------|-----------------|--|--|--|
| Installation Complete                                                              | FOUNDATION      |  |  |  |
| OPC Core Components Redistributable (x86) 105.1 has been successfu                 | ully installed. |  |  |  |
| Click "Close" to exit.                                                             |                 |  |  |  |
|                                                                                    |                 |  |  |  |
|                                                                                    |                 |  |  |  |
|                                                                                    |                 |  |  |  |
|                                                                                    |                 |  |  |  |
|                                                                                    |                 |  |  |  |
| Please use Windows Update to check for any critical updates to the .NET Framework. |                 |  |  |  |
| Cancel < E                                                                         | lack Close      |  |  |  |

## 2.2 Copy PecsOPCServer.exe and PecsOPCServer.lang

Now we can begin the next steps:

I

1. Come back to the folder which save installation programs.

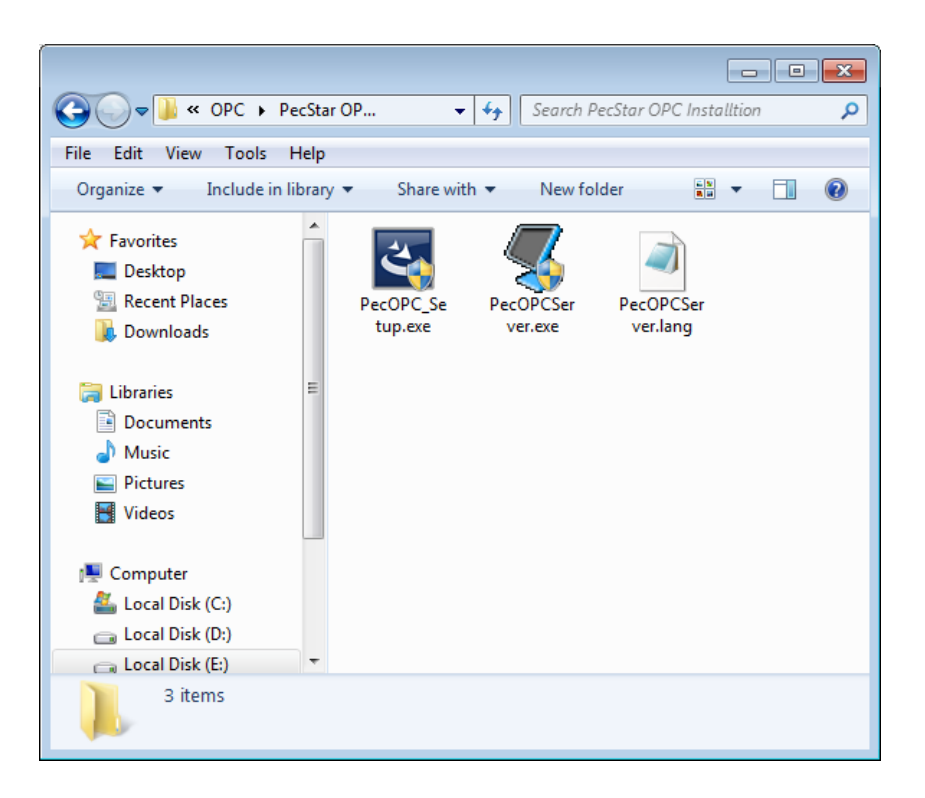

2. Copy **PecOPCServer.exe** to the Common folder. For example, if you install PecStar in D:\CET, then please copy this file to D:\CET\Common.

|                                                                                      |                                             |                      | × |
|--------------------------------------------------------------------------------------|---------------------------------------------|----------------------|---|
| CET + Com                                                                            | > 🔻 😽 Se                                    | arch Common          | ٩ |
| File Edit View Tools He                                                              | lp                                          |                      |   |
| Organize 🔻 📑 Open                                                                    | New folder                                  |                      |   |
| Favorites  Favorites  Desktop  Recent Places  Downloads  Libraries  Documents  Music | PecEvent.exe                                | PecOPC_Setup.ex<br>e | • |
| Music     Pictures     Videos     Computer                                           | PecOPCServer.elf                            | PecOPCServer.ex<br>e |   |
| 🚢 Local Disk (C:) 🛛 🚽                                                                |                                             |                      | - |
| PecOPCServer.exe<br>Application                                                      | 2 Date modified: 2014/11/12<br>Size: 595 KB | 2 15:22              |   |

3. Copy **PecOPCServer.lang** to the D:\CET\Common\language folder.

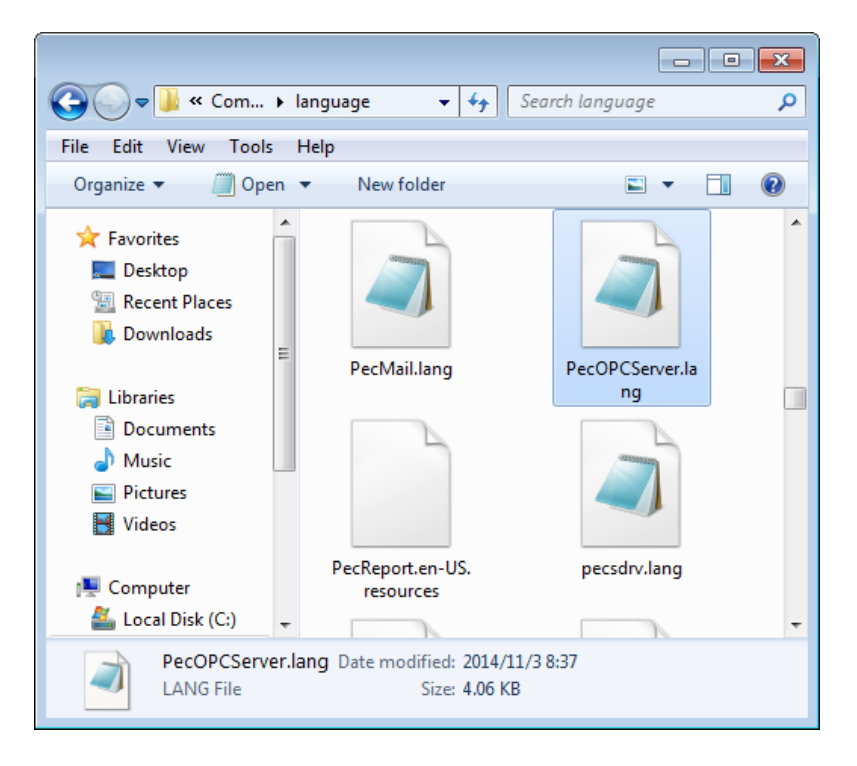

#### 2.3 Uninstall PecOPCServer

There are two ways to uninstall PecOPCServer automatically

Double-click PecOPCServer Setup.exe, and then click Remove, and then click Next to continue.

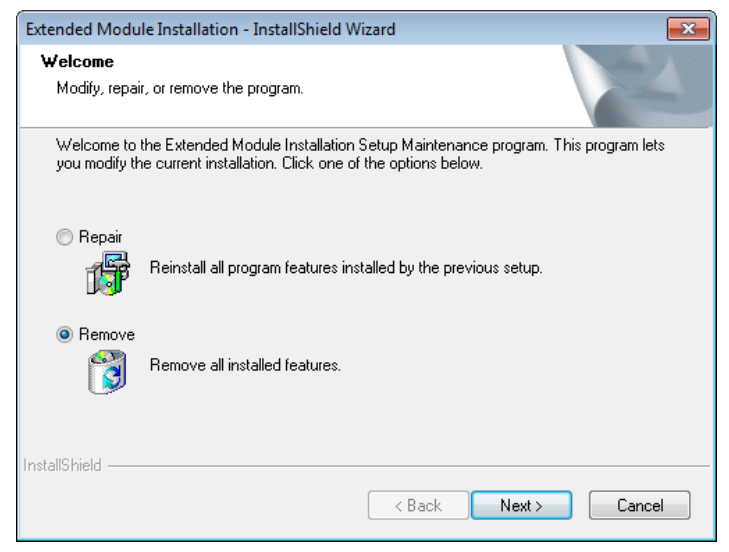

• Open Control Pane, find the OPC Server, right-click and select Uninstall.

| Control Panel                                | All Control Panel Items   Programs and Features                                         | ✓ € Search Programs of Search Programs of Searc | and Features        |
|----------------------------------------------|-----------------------------------------------------------------------------------------|----------------------------------------------------------------------------------------------------|---------------------|
| File Edit View Tools Help                    |                                                                                         |                                                                                                    |                     |
| Control Panel Home<br>View installed updates | Uninstall or change a program<br>To uninstall a program, select it from the list and th | en click Uninstall, Change, or Repair.                                                                                                    |                     |
| off                                          | Organize 🔻 Uninstall Change                                                             |                                                                                                    | ≣ ▾ 🔞               |
|                                              | Name                                                                                    | Publisher                                                                                                    | Installed On Size 🔺 |
|                                              | CPC Core Components Redistributable (x86) 105.1                                         | OPC Foundation                                                                                                    | 2015/1/23           |
|                                              | I OPC                                                                                   | CEIEC Electric Technology                                                                                                    | 2015/1/23           |
|                                              | 偶Micr Uninstall                                                                         |                                                                                                    | 2015/1/23           |
|                                              | And Change tion                                                                         | MatrikonOPC                                                                                                    | 2015/1/23           |
|                                              | AutrikonOPC Explorer                                                                    | MatrikonOPC                                                                                                    | 2015/1/23           |
|                                              | 🛃 MatrikonOPC Analyzer                                                                  | MatrikonOPC                                                                                                    | 2015/1/23           |
|                                              | iems v3.6                                                                               | CET Inc.                                                                                                    | 2015/1/20           |

## **Chapter 3 Configure PecStar OPC Server**

Before configuring PecStar OPC Server, please ensure PecOPCServer and Dserver have been started, and the target data sources, including sites, stations, devices, data points have been configured via PecConfig.

- 1. Double-click **PecOPCServer.exe** in the D:\CET\Common folder.
- 2. The following information will be popped out, click **OK**.

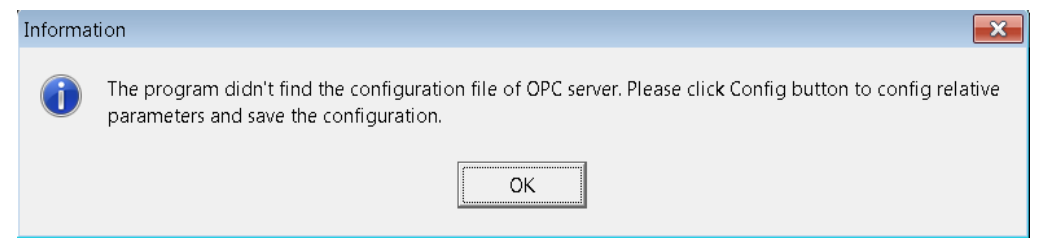

3. Click Config.

The **DServer** will be started automatically.

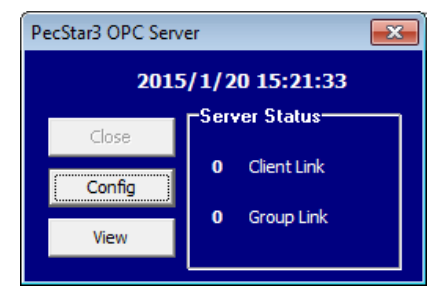

4. Input the user name and password. Click **OK**.

| User Login |           | × |
|------------|-----------|---|
| User:      | ROOT      | - |
|            | OK Cancel | ] |

5. Click Batch Add[B] or Add[A] to add parameters.

| PecOP | ecOPCServer Configuration |        |         |           |      |                                       |  |  |
|-------|---------------------------|--------|---------|-----------|------|---------------------------------------|--|--|
| No.   | Station                   | Site   | Device  | Source    | Туре | Alias                                 |  |  |
|       |                           |        |         |           |      |                                       |  |  |
|       |                           |        |         |           |      |                                       |  |  |
|       |                           |        |         |           |      |                                       |  |  |
|       |                           |        |         |           |      |                                       |  |  |
|       |                           |        |         |           |      |                                       |  |  |
|       |                           |        |         |           |      |                                       |  |  |
|       |                           |        |         |           |      |                                       |  |  |
|       |                           |        |         |           |      |                                       |  |  |
|       |                           |        |         |           |      |                                       |  |  |
|       |                           |        |         |           |      |                                       |  |  |
|       |                           |        |         |           |      |                                       |  |  |
|       |                           |        |         |           |      |                                       |  |  |
|       |                           |        |         |           |      |                                       |  |  |
|       |                           |        |         |           |      |                                       |  |  |
|       |                           |        |         |           |      |                                       |  |  |
|       |                           |        |         |           |      |                                       |  |  |
|       |                           |        |         |           |      |                                       |  |  |
|       |                           |        |         |           |      |                                       |  |  |
|       |                           |        |         |           |      |                                       |  |  |
|       |                           |        |         |           |      |                                       |  |  |
|       |                           |        |         |           |      |                                       |  |  |
|       |                           |        |         |           |      |                                       |  |  |
|       |                           |        |         |           |      |                                       |  |  |
|       |                           |        |         |           |      |                                       |  |  |
|       |                           |        |         |           |      |                                       |  |  |
|       |                           |        |         |           |      |                                       |  |  |
|       |                           |        |         |           |      |                                       |  |  |
|       |                           |        |         |           |      |                                       |  |  |
|       |                           |        |         |           |      |                                       |  |  |
|       |                           |        |         |           |      |                                       |  |  |
|       |                           |        |         |           |      |                                       |  |  |
|       |                           |        |         |           |      |                                       |  |  |
|       |                           |        |         |           |      |                                       |  |  |
|       |                           |        |         |           |      |                                       |  |  |
|       |                           |        |         |           |      |                                       |  |  |
| Bat   | ch Add[B]                 | Add[A] | Edit[E] | Insert[1] |      | Delete[D] Save[5] Quit[0] Digital Out |  |  |
|       |                           |        |         |           |      |                                       |  |  |

- 6. Similar to PecConfig, you can select and add the parameters.
  - Batch Add[B]: add parameters in batches.

**Select All**: Click to select all parameters that displayed in the table.

Select parameters in batches: press Ctrl and click the parameters you want to select.

Select None: After selected all parameters, click Select None to cancel all of them.

| evice List:          | Source List: | Select None | Select All | Synchr | onize |
|----------------------|--------------|-------------|------------|--------|-------|
| ⊡. Add System Node 1 | Name         | Туре        | No.        | ID     |       |
|                      | Va(V)        | Analog      | 0          | 977    |       |
| PMC-680              | VE(V)        | Analog      | 1          | 978    |       |
|                      | Vc(V)        | Analog      | 2          | 979    |       |
| PMC-6802             | Vin avg(V)   | Analog      | 3          | 980    |       |
| Formula              | V4(V)        | Analog      | 4          | 981    |       |
| Formula              | Vab(V)       | Analog      | 5          | 982    |       |
|                      | Vbc(V)       | Analog      | 6          | 983    |       |
|                      | Vca(V)       | Analog      | 7          | 984    |       |
|                      | VII avg(V)   | Analog      | 8          | 985    |       |
|                      | Ia(A)        | Analog      | 9          | 986    |       |
|                      | Ib(A)        | Analog      | 10         | 987    |       |
|                      | Ic(A)        | Analog      | 11         | 988    |       |
|                      | I avg(A)     | Analog      | 12         | 989    |       |
|                      | I4(A)        | Analog      | 13         | 990    |       |
|                      | 15(A)        | Analog      | 14         | 991    |       |
|                      | kW a         | Analog      | 15         | 992    |       |
|                      | kW b         | Analog      | 16         | 993    |       |
|                      | kW c         | Analog      | 17         | 994    |       |
|                      | kW Total     | Analog      | 18         | 995    |       |
|                      | kvar a       | Analog      | 19         | 996    |       |
|                      | kvar b       | Analog      | 20         | 997    |       |
|                      | kvar c       | Analog      | 21         | 998    | -     |

**Synchronize**: synchronize one device's configuration to another same type of device. Only the following conditions are met and then you can use **Synchronize** function:

- In Site List area, at least one device has been selected.
- In Candidate Device List, at least one device's type is same with selected device of Site List area.
- In Selected Device List, at least one data source has been selected.

| Synchronize Configuration |                        |           |                   | ×      |
|---------------------------|------------------------|-----------|-------------------|--------|
| Site List:                | Candidate Device List: |           | Selected Device I | List:  |
| ⊡ Add System Node 1       | Name                   |           | Name              | ID     |
| pmc-680i                  | PMC-6802               |           | PMC-6802          | 2      |
|                           |                        |           |                   |        |
|                           |                        |           |                   |        |
|                           |                        |           |                   |        |
|                           |                        | $\leq$    |                   |        |
|                           |                        | <u>[]</u> |                   |        |
|                           |                        |           |                   |        |
|                           |                        |           |                   |        |
|                           |                        | ~ ~       | -                 |        |
|                           |                        |           |                   |        |
|                           |                        |           |                   |        |
|                           |                        |           |                   |        |
|                           |                        |           | L                 |        |
|                           |                        |           |                   |        |
| 1                         |                        |           |                   |        |
|                           |                        |           | Ok                | Cancel |
|                           |                        |           |                   |        |

• Add a single parameter at a time. Click Add[A], select data source including Real-time Source and Node Status and click Select.

| Select Realtime Source XXXXXXX |            |                  |        | ×     |
|--------------------------------|------------|------------------|--------|-------|
| Realtime Source Node Status    |            |                  |        |       |
| 🖃 🖳 Add System Node1           | Name       | Туре             | Code   | •     |
| 😟 💼 pmc-680i                   | Va(V)      | Analog           | 977    |       |
| 🚊 🖻 pmc-680i                   | Vb(V)      | Analog           | 978    |       |
| PMC-6802                       | Vc(V)      | Analog           | 979    |       |
| - Formula                      | Vin avg(V) | Analog           | 980    |       |
|                                | V4(V)      | Analog           | 981    |       |
|                                | Vab(V)     | Analog           | 982    |       |
|                                | Vbc(V)     | Analog           | 983    |       |
|                                | Vca(V)     | Analog           | 984    |       |
|                                |            | Analog           | 985    |       |
|                                | Ta(A)      | Analog           | 986    |       |
|                                | ID(A)      | Analog           | 367    |       |
|                                | L sug(A)   | Analog<br>Analog | 300    |       |
|                                |            | Analog           | 990    |       |
|                                | 15(4)      | Analog<br>Analog | 991    |       |
|                                | kw a       | ánalog           | 992    |       |
|                                | kW h       | Analog           | 993    |       |
|                                | kW c       | Analog           | 994    |       |
|                                | kW Total   | Analog           | 995    |       |
|                                | kvar a     | Analog           | 996    | -     |
| ,                              | ,          |                  | Select | Close |

(Optional) Click Edit to make alternation for existing configuration.
 Select a parameter and click Edit, you can change it into other parameters.

| D. | Station           | Site     | Device                                | Source                  | Туре   | Alias                                                                                                    |
|----|-------------------|----------|---------------------------------------|-------------------------|--------|----------------------------------------------------------------------------------------------------|
|    | Add System Node 1 | pmc-680i | PMC-680                               | Va(V)                   | Analog | Add System Node 1.pmc-680i.PMC-680.Va(V)                                                                                                    |
|    | Add System Node 1 | pmc-680i | PMC-680                               | Vb(V)                   | Analog | Add System Node 1.pmc-680i.PMC-680.Vb(V)                                                                                                    |
|    | Add System Node 1 | pmc-680i | PMC-680                               | Vc(V)                   | Analog | Add System Node 1.pmc-680i.PMC-680.Vc(V)                                                                                                    |
|    | Add System Node 1 | pmc-680i | PMC-680                               | VIn avg(V)              | Analog | Add System Node 1.pmc-680i.PMC-680.Vin avg(V)                                                                                                    |
|    | Add System Node 1 | pmc-680i | PMC-680                               | V4(V)                   | Analog | Add System Node 1.pmc-680i.PMC-680.V4(V)                                                                                                    |
|    | Add System Node1  | pmc-680i | PMC-680                               | Vab(V)                  | Analog | Add System Node 1.pmc-680i.PMC-680.Vab(V)                                                                                                    |
|    | Add System Node1  | pmc-680i | PMC-680                               | Vbc(V)                  | Analog | Add System Node 1.pmc-680i.PMC-680.Vbc(V)                                                                                                    |
|    | Add System Node1  | pmc-680i | PMC-680                               | Vca(V)                  | Analog | Add System Node 1.pmc-680i.PMC-680.Vca(V)                                                                                                    |
|    | Add System Node 1 | pmc-680i | PMC-680                               | VII avg(V)              | Analog | Add System Node 1.pmc-680i.PMC-680.Vll avg(V)                                                                                                    |
|    | Add System Node 1 | pmc-680i | PMC-680                               | Ia(A)                   | Analog | Add System Node 1.pmc-680i.PMC-680.Ia(A)                                                                                                    |
|    | Add System Node 1 | pmc-680i | PMC-680                               | Ib(A)                   | Analog | Add System Node 1.pmc-680i.PMC-680.Ib(A)                                                                                                    |
|    | Add System Node 1 | pmc-680i | PMC-680                               | Ic(A)                   | Analog | Add System Node 1.pmc-680i.PMC-680.Ic(A)                                                                                                    |
|    | Add System Node 1 | pmc-680i | PMC-680                               | I avg(A)                | Analog | Add System Node 1.pmc-680i.PMC-680.I avg(A)                                                                                                    |
|    | Add System Node1  | pmc-680i | PMC-680                               | 14(A)                   | Analog | Add System Node 1.pmc-680i.PMC-680.I4(A)                                                                                                    |
|    | Add System Node1  | pmc-680i | PMC-680                               | V2 Unbalance(%)         | Analog | Add System Node 1.pmc-680i.PMC-680.V2 Unbalance(%)                                                                                                    |
|    | Add System Node1  | pmc-680i | PMC-680                               | V0 Unbalance(%)         | Analog | Add System Node1.pmc-680i.PMC-680.V0 Unbalance(%)                                                                                                    |
|    | Add System Node 1 | pmc-680i | PMC-680                               | 15 Demand(A)            | Analog | Add System Node 1.pmc-680i.PMC-680.I5 Demand(A)                                                                                                    |
|    | Add System Node 1 | pmc-680i | PMC-680                               | kWa Demand(kW)          | Analog | Add System Node 1.pmc-680i.PMC-680.kWa Demand(kW)                                                                                                    |
|    | Add System Node 1 | pmc-680i | PMC-680                               | kWb Demand(kW)          | Analog | Add System Node 1.pmc-680i.PMC-680.kWb Demand(kW)                                                                                                    |
|    | Add System Node 1 | pmc-680i | PMC-680                               | kWc Demand(kW)          | Analog | Add System Node 1.pmc-680i.PMC-680.kWc Demand(kW)                                                                                                    |
|    | Add System Node 1 | pmc-680i | PMC-680                               | kW Total Demand(kW)     | Analog | Add System Node 1.pmc-680i.PMC-680.kW Total Demand(kW)                                                                                                    |
|    | Add System Node 1 | pmc-680i | PMC-680                               | kvara Demand(kVar)      | Analog | Add System Node 1.pmc-680i.PMC-680.kvara Demand(kVar)                                                                                                    |
|    | Add System Node 1 | pmc-680i | PMC-680                               | kvarb Demand(kVar)      | Analog | Add System Node 1.pmc-680i.PMC-680.kvarb Demand(kVar)                                                                                                    |
|    | Add System Node1  | pmc-680i | PMC-680                               | kvarc Demand(kVar)      | Analog | Add System Node 1.pmc-680i.PMC-680.kvarc Demand(kVar)                                                                                                    |
|    | Add System Node1  | pmc-680i | PMC-680                               | kvar Total Demand(kVar) | Analog | Add System Node 1.pmc-680i.PMC-680.kvar Total Demand(kVar)                                                                                                    |
|    | Add System Node1  | pmc-680i | PMC-680                               | kVAa Demand(kVa)        | Analog | Add System Node 1.pmc-680i.PMC-680.kVAa Demand(kVa)                                                                                                    |
|    |                   |          |                                       |                         |        |                                                                                                    |
|    |                   |          |                                       |                         |        |                                                                                                    |
|    |                   |          |                                       |                         |        |                                                                                                    |
|    |                   |          |                                       |                         |        |                                                                                                    |
|    |                   |          |                                       |                         |        |                                                                                                    |
|    |                   |          |                                       |                         |        |                                                                                                    |
|    |                   |          |                                       |                         |        |                                                                                                    |
|    |                   |          |                                       |                         |        |                                                                                                    |
|    |                   |          |                                       |                         |        |                                                                                                    |
|    |                   |          |                                       |                         |        |                                                                                                    |
|    |                   |          |                                       |                         |        |                                                                                                    |
|    |                   |          |                                       |                         |        |                                                                                                    |
|    |                   |          |                                       |                         |        |                                                                                                    |
|    |                   |          |                                       |                         |        |                                                                                                    |
|    |                   |          |                                       |                         |        |                                                                                                    |
|    |                   |          |                                       |                         |        |                                                                                                    |
|    |                   |          |                                       |                         |        |                                                                                                    |
|    |                   |          |                                       |                         |        |                                                                                                    |
|    | La A Julion       | LATER A  | C-44/01                               | TaxaatM                 |        | Delete [0] Count[0] Delete [0]                                                                                                    |
|    |                   |          | E E E E E E E E E E E E E E E E E E E |                         |        | LICE AND A LICE AND A |

- (Optional) Click Insert to insert a parameter at a specific location.
   Select a selected parameter and click Insert, you can insert another parameter at this location.
- 9. (Optional) Delete parameters.

Select a parameter and click **Delete**, and then confirm the operation.

Delete parameters in batches by pressing **Shift** or **Ctrl** while you select parameters, and then click **Delete.** 

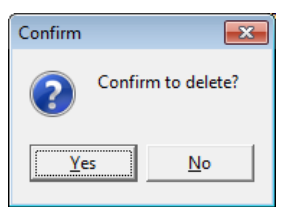

10. (Optional) Add Digital Out parameters.

Before adding Digital Out parameters, please make sure you have added Digital Out Source via PecConfig.

1) Click Digital Out.

| Digital | Out Source Confi | guration           |               |           |         | <b>×</b> |
|---------|------------------|--------------------|---------------|-----------|---------|----------|
| No.     | Station          | Digital Out Source | Status Source |           | Alias   |          |
|         |                  |                    |               |           |         |          |
|         |                  |                    |               |           |         |          |
|         |                  |                    |               |           |         |          |
|         |                  |                    |               |           |         |          |
|         |                  |                    |               |           |         |          |
|         |                  |                    |               |           |         |          |
|         |                  |                    |               |           |         |          |
|         |                  |                    |               |           |         |          |
|         |                  |                    |               |           |         |          |
|         |                  |                    |               |           |         |          |
|         |                  |                    |               |           |         |          |
|         |                  |                    |               |           |         |          |
|         |                  |                    |               |           |         |          |
|         |                  |                    |               |           |         |          |
|         |                  |                    |               |           |         |          |
|         |                  |                    |               |           |         |          |
|         |                  |                    |               |           |         |          |
|         |                  |                    |               |           |         |          |
|         |                  |                    |               |           |         |          |
|         |                  |                    |               |           |         |          |
|         |                  |                    |               |           |         |          |
|         |                  |                    |               |           |         |          |
|         |                  |                    |               |           |         |          |
|         |                  |                    |               |           |         |          |
|         |                  |                    |               |           |         |          |
|         |                  |                    |               |           |         |          |
|         |                  |                    |               |           |         |          |
|         |                  |                    |               |           |         |          |
|         |                  |                    |               |           |         |          |
|         |                  |                    |               |           |         |          |
|         |                  |                    | 1             |           |         |          |
|         | Add[A]           | Edit[E]            | Insert[[]     | Delete[D] | Save[5] | Quit[Q]  |

## 2) Click ADD[A].

| Select Digital Out                   | <b>—</b> × |
|--------------------------------------|------------|
| Add System Node1                     | -          |
|                                      |            |
| New Digital Out1<br>New Digital Out2 |            |
|                                      |            |
|                                      |            |
|                                      |            |
|                                      |            |
|                                      |            |
|                                      |            |
|                                      |            |
|                                      |            |
|                                      |            |
|                                      |            |
| Select                               | 🖥 Evit     |
| V Jeiebt                             |            |

- 3) Choose DO source and click Select.
- 4) Select Realtime Source or Node Status parameters.

| Select Realtime Source XXXXXXX |            |        |           | <b>e</b>   |
|--------------------------------|------------|--------|-----------|------------|
| Realtime Source Node Status    |            |        |           |            |
| 🖃 🖳 Add System Node1           | Name       | Туре   | Code      |            |
| 🖨 🖻 pmc-680i                   | Va(V)      | Analog | 1         |            |
| PMC-680                        | Vb(V)      | Analog | 2         |            |
|                                | VelVj      | Analog | 3         |            |
| Eormula                        | Vin avg(V) | Analog | 4         |            |
| 1 onnuid                       | V4(V)      | Analog | 5         |            |
|                                | Vab(V)     | Analog | 6         |            |
|                                | Vbc(V)     | Analog | 7         |            |
|                                | Vca(V)     | Analog | 8         |            |
|                                | VII avg(V) | Analog | 9         |            |
|                                | Ia(A)      | Analog | 10        |            |
|                                | Ib(A)      | Analog | 11        |            |
|                                | Ic(A)      | Analog | 12        |            |
|                                | Lavg(A)    | Analog | 13        |            |
|                                | 14(A)      | Analog | 14        |            |
|                                | 15(A)      | Analog | 15        |            |
|                                | kW a       | Analog | 16        |            |
|                                | kW b       | Analog | 17        |            |
|                                | kW c       | Analog | 18        |            |
|                                | kW Total   | Analog | 19        |            |
|                                | kvara 🛛    | Analog | 20        |            |
| ,                              | ,          |        |           | _          |
|                                |            |        | 🗸 🗸 Selec | :t 👖 Close |

- 5) Other operations such as Edit, Insert and Delete are similar as corresponding operations of single parameter, please refer to **steps 6 to 8** above.
- 6) Click **Save** to save the configuration and click **Quit** to exit Digital Out parameter Configuration interface.
- 11. Put real-time source under PecStarMeasure Branch.

Select a parameter, right-click and select **Put Real-time Source under PecStarMeasure Branch**. Then on the **Add Items** page of 3<sup>rd</sup> party OPC client, the branch node **PecStarMeasure** will be created under **PecStar3.00PCServer.1**.

|     | , courter coningutatio |          |         |                          |         |                                                              |
|-----|------------------------|----------|---------|--------------------------|---------|--------------------------------------------------------------|
| ۱o. | Station                | Site     | Device  | Source                   | Type    | Alias                                                        |
|     | Add System Node 1      | pmc-680i | PMC-680 | Va(V)                    | Analog  | Add System Node 1.pmc-680i.PMC-680.Va(V)                     |
|     | Add System Node1       | pmc-680i | PMC-680 | Vb(V)                    | Analog  | Add System Node 1.pmc-680i.PMC-680.Vb(V)                     |
|     | Add System Node1       | pmc-680i | PMC-680 | Vc(V)                    | Analog  | Add System Node 1.pmc-680i.PMC-680.Vc(V)                     |
|     | Add System Node1       | pmc-680i | PMC-680 | VIn avg(V)               | Analog  | Add System Node 1.pmc-680i.PMC-680.Vln avg(V)                |
|     | Add System Node1       | pmc-680i | PMC-680 | V4(V)                    | Analog  | Add System Node 1.pmc-680i.PMC-680.V4(V)                     |
|     | Add System Node1       | pmc-680i | PMC-680 | Vab(V)                   | Analog  | Add System Node 1.pmc-680i.PMC-680.Vab(V)                    |
|     | Add System Node 1      | pmc-680i | PMC-680 | Vbc(V)                   | Analog  | Add System Node 1.pmc-680i.PMC-680.Vbc(V)                    |
|     | Add System Node 1      | pmc-680i | PMC-680 | Vca(V)                   | Analog  | Add System Node 1.pmc-680i.PMC-680.Vca(V)                    |
|     | Add System Node 1      | pmc-680i | PMC-680 | VII avg(V)               | Analog  | Add System Node1.pmc-680i.PMC-680.Vll avg(V)                 |
|     | Add System Node1       | pmc-680i | PMC-680 | Ia(A)                    | Analog  | Add System Node 1.pmc-680i.PMC-680.Ia(A)                     |
| 0   | Add System Node1       | pmc-680i | PMC-680 | Ib(A)                    | Analog  | Add System Node 1.pmc-680i.PMC-680.Ib(A)                     |
| 1   | Add System Node 1      | pmc-680i | PMC-680 | Ic(A)                    | Analog  | Add System Node 1.pmc-680i.PMC-680.Ic(A)                     |
| 2   | Add System Node1       | pmc-680i | PMC-680 | I avg(A)                 | Analog  | Add System Node 1.pmc-680i.PMC-680.I avg(A)                  |
| 3   | Add System Node1       | pmc-680i | PMC-680 | I4(A)                    | Analog  | Add System Node1.pmc-680i.PMC-680.I4(A)                      |
| 4   | Add System Node1       | pmc-680i | PMC-680 | 15(A)                    | Analog  | Add System Node 1.pmc-680i.PMC-680.I5(A)                     |
| 5   | Add System Node 1      | pmc-680i | PMC-680 | kW a                     | Analog  | Add System Node 1.pmc-680i.PMC-680.kW a                      |
| 6   | Add System Node 1      | pmc-680i | PMC-680 | kW b                     | Analog  | Add System Node1.pmc-680i.PMC-680.kW b                       |
| 7   | Add System Node 1      | pmc-680i | PMC-680 | kW c                     | Analog  | Add System Node 1.pmc-680i.PMC-680.kW c                      |
| в   | Add System Node1       | pmc-680i | PMC-680 | kW Total                 | Analog  | Add System Node 1.pmc-680i.PMC-680.kW Total                  |
| 9   | Add System Node 1      | pmc-680i | PMC-680 | kvar a                   | Analog  | Add System Node 1.pmc-680i.PMC-680.kvar a                    |
| 0   | Add System Node1       | pmc-680i | PMC-680 | kvar b                   | Analog  | Add System Node 1.pmc-680i.PMC-680.kvar b                    |
| 1   | Add System Node 1      | pmc-680i | PMC-680 | kvar c                   | Analog  | Add System Node 1.pmc-680i.PMC-680.kvar c                    |
| 2   | Add System Node 1      | pmc-680i | PMC-680 | kvar Total               | Analog  | Add System Node 1.pmc-680i.PMC-680.kvar Total                |
| 3   | Add System Node 1      | pmc-680i | PMC-680 | kVA a                    | Analog  | Add System Node1.pmc-680i.PMC-680.kVA a                      |
| 4   | Add System Node1       | pmc-680i | PMC-680 | kVA b                    | Analog  | Add System Node 1.pmc-680i.PMC-680.kVA b                     |
| 5   | Add System Node1       | pmc-680i | PMC-680 | kVA c                    | Applea  | Add System Nodel and 590; DMC 590 W/A d                      |
| 6   | Add System Node 1      | pmc-680i | PMC-680 | kVA Total                | Batcl   | h Add[B]                                                     |
| 7   | Add System Node 1      | pmc-680i | PMC-680 | PF a                     | A       | (41                                                          |
| в   | Add System Node1       | pmc-680i | PMC-680 | PF b                     | Addi    | Aj                                                           |
| 9   | Add System Node 1      | pmc-680i | PMC-680 | PF c                     | Inser   | t[]                                                          |
| )   | Add System Node 1      | pmc-680i | PMC-680 | PF Total                 |         |                                                              |
| 1   | Add System Node1       | pmc-680i | PMC-680 | Freq(Hz)                 | Delet   | te[D]                                                        |
| 2   | Add System Node1       | pmc-680i | PMC-680 | data Update Time         |         |                                                              |
| 3   | Add System Node 1      | pmc-680i | PMC-680 | data Update flag         | / Dut F | Paal-time Source under PerStarMeasure Branch                 |
| 4   | Add System Node 1      | pmc-680i | PMC-680 | Va /Vab Overdeviation(%  | V Full  | t(%)                                                         |
| 5   | Add System Node1       | pmc-680i | PMC-680 | Vb /Vbc Overdeviation(%) | Analog  | Add System Node 1.pmc-680i.PMC-680.Vb /Vbc Overdeviation(%)  |
| 6   | Add System Node 1      | pmc-680i | PMC-680 | Vc /Vca Overdeviation(%) | Analog  | Add System Node1.pmc-680i.PMC-680.Vc /Vca Overdeviation(%)   |
| 7   | Add System Node 1      | pmc-680i | PMC-680 | Va /Vab Underdeviation   | Analog  | Add System Node 1.pmc-680i.PMC-680.Va /Vab Underdeviation(%) |
| 8   | Add System Node1       | pmc-680i | PMC-680 | Vb /Vbc Underdeviation(  | Analog  | Add System Node 1.pmc-680i.PMC-680.Vb /Vbc Underdeviation(%) |
| 9   | Add System Node 1      | pmc-680i | PMC-680 | Va / Vab Plt             | Analog  | Add System Node 1.pmc-680i.PMC-680.Va / Vab Plt              |

12. Click Save to save the configuration. After you add all the parameters, click Quit.

13. Click View. The Value should be the same with Front.exe (SCADA program).

#### **Ceiec Electric Technology**

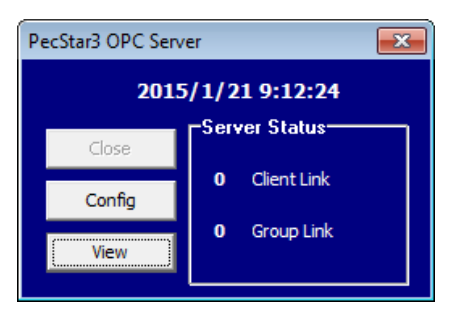

| 🐻 View |            |      |        |        |        |        |            |
|--------|------------|------|--------|--------|--------|--------|------------|
| No.    | Station    | Site | Device | Source | Туре   | Value  | Alias      |
| 0      | Add System | 330  | 330    | Vlnavg | Analog | 220.11 | Add System |
| 1      | Add System | 330  | 330    | Va     | Analog | 220.12 | Add System |
| 2      | Add System | 330  | 330    | Vb     | Analog | 220.09 | Add System |
| 3      | Add System | 330  | 330    | Vc     | Analog | 220.14 | Add System |
|        |            |      |        |        |        |        |            |
|        |            |      |        |        |        |        |            |

## **Chapter 4 DCOM Configuration**

After installed PecStar OPC Server, you need to do the DCOM Configuration to make other clients can remote connect to the server. DCOM stands for **Distributed Component Object Model**, is a proprietary technology for communication among software components distributed across networked computers. Here are the configuration steps.

 Click the Start > Search bar, input mmc -32 (on both 32-bit or 64-bit operating systems) and press Enter to open Microsoft Management Console, please refer to the figure below.

| 📸 Console1 - [Console Root]  |                            |                 |              | - 0 <b>X</b> |
|------------------------------|----------------------------|-----------------|--------------|--------------|
| File Action View Favorites V | Vindow Help                |                 |              | - 8 ×        |
|                              |                            |                 |              |              |
| Console Root                 | Name                       |                 | Actions      |              |
|                              | There are no items to show | v in this view. | Console Root | <b>^</b>     |
|                              |                            |                 | More Actions | •            |
|                              |                            |                 |              |              |
|                              |                            |                 |              |              |
|                              |                            |                 |              |              |
|                              |                            |                 |              |              |
|                              |                            |                 |              |              |
|                              |                            |                 |              |              |
|                              |                            |                 |              |              |
|                              |                            |                 |              |              |
|                              |                            |                 |              |              |
|                              |                            |                 |              |              |
|                              |                            |                 |              |              |
|                              | 1                          |                 | ,            |              |

2. Click File > Add/Remove Snap-in...

| A start and a start a start | Conso  | ole1 - [Console Root]                   |            |                                |              |
|----------------------------------------------------------------------------------------------------|--------|-----------------------------------------|------------|--------------------------------|--------------|
|                                                                                                    | File   | Action View Favorites Window            | Help       |                                | _ 8 ×        |
| 4                                                                                                    |        | New                                     | Ctrl+N     |                                |              |
|                                                                                                    |        | Open                                    | Ctrl+O     |                                | Actions      |
|                                                                                                    |        | Save                                    | Ctrl+S     | No. 1. Anna A                  | Console Root |
|                                                                                                    |        | Save As                                 |            | no items to show in this view. | More Actions |
|                                                                                                    |        | Add/Remove Snap-in                      | Ctrl+M     |                                |              |
|                                                                                                    | -      | Options                                 |            | 1                              |              |
|                                                                                                    |        | 1 C:\Windows\\eventvwr.msc              |            |                                |              |
|                                                                                                    |        | 2 C:\Windows\\compmgmt.msc              |            |                                |              |
|                                                                                                    |        | 3 C:\Windows\\devmgmt.msc               |            |                                |              |
|                                                                                                    |        | 4 C:\Windows\\services.msc              |            |                                |              |
|                                                                                                    |        | Exit                                    |            |                                |              |
| 5                                                                                                    | _      |                                         |            | ,                              |              |
|                                                                                                    |        |                                         |            |                                |              |
|                                                                                                    |        |                                         |            |                                |              |
|                                                                                                    |        |                                         |            |                                |              |
|                                                                                                    |        |                                         |            |                                |              |
|                                                                                                    |        |                                         |            |                                |              |
| Enab                                                                                                    | oles y | ou to add snap-ins to or remove them fr | om the sna | p-in console.                  |              |

3. Add the **Component Services**, and click **OK**.

| nan-in                  | Vendor          | *     | Console Root       | Edit Extensions |
|-------------------------|-----------------|-------|--------------------|-----------------|
| ActiveX Control         | Microsoft Cor   |       | Component Services | Remove          |
| Certificates            | Microsoft Cor.  | E     |                    |                 |
| Component Services      | Microsoft Cor   |       |                    | Move Up         |
| Computer Management     | Microsoft Cor   |       |                    | Maure Da        |
| Device Manager          | Microsoft Cor   | Add   | 1                  | Move Down       |
| Disk Management         | Microsoft and.  | ~00 > | J                  |                 |
| Event Viewer            | Microsoft Cor   |       |                    |                 |
| Folder                  | Microsoft Cor   |       |                    |                 |
| Group Policy Object Edi | . Microsoft Cor |       |                    |                 |
| Internet Information S  | Microsoft Cor   |       |                    |                 |
| Internet Information S  | Microsoft Cor   |       |                    |                 |
|                         |                 |       |                    | Advanced        |
|                         |                 |       |                    |                 |
| scription:              |                 |       |                    |                 |

4. Unfold the **Component Services**, right-click **My Computer** and click **Properties**.

| 🚡 Console1 - [Console Root\Compon                        | ent Services\Computers\My Computer] |              |  |  |  |
|----------------------------------------------------------|-------------------------------------|--------------|--|--|--|
| File Action View Favorites                               | Window Help                         | _ & ×        |  |  |  |
|                                                          |                                     |              |  |  |  |
| Console Root                                             | Name                                | Actions      |  |  |  |
| Component Services     COM+ Applications     My Computer |                                     |              |  |  |  |
| Computers                                                | DCOM Config                         | More Actions |  |  |  |
| D CON Refresh a                                          | Il components                       |              |  |  |  |
| ▷ CO<br>▷ Run                                            | •                                   |              |  |  |  |
| ▷ ☐ Distr New Win                                        | dow from Here                       |              |  |  |  |
| New Task                                                 | cpad View                           |              |  |  |  |
| Export Lis                                               |                                     |              |  |  |  |
| Propertie                                                | 5                                   |              |  |  |  |
| Help                                                     |                                     |              |  |  |  |
|                                                          |                                     |              |  |  |  |
|                                                          |                                     |              |  |  |  |
|                                                          |                                     |              |  |  |  |
| ×                                                        |                                     |              |  |  |  |
| Opens the properties dialog box for the                  | current selection.                  |              |  |  |  |

 Click COM Security > Access Permission > Edit Limit... > Security Limit, and set Everyone, Distributed COM Users' permission as Allow, please refer to the figures below. Click OK to save configuration My Computer Properties

General Default Protocols

Access Permissions

? X

MSDTC

Options Default Properties COM Security MSDT0

|                                                                              | You may edit who is allowed def<br>also set limits on applications that<br>Caution: Modifying accur<br>of applications to start,<br>securely.<br>Edit Lin<br>Launch and Activation Permissions<br>You may edit who is allowed by<br>activate objects. You may also<br>determine their own permissions.                                                                                                    | ault access to applications. You may<br>t determine their own permissions.<br>ess permissions can affect the ability<br>connect, function and/or run<br>mits<br>Edit Default<br>default to launch applications or<br>et limits on applications that<br>ch and activation permissions can |                                        |
|------------------------------------------------------------------------------|----------------------------------------------------------------------------------------------------|----------------------------------------------------------------------------------------------------|----------------------------------------|
|                                                                              | Leam more about setting these properties of the setting these properties of the setting these properties of the setting these properties of the setting these properties of the setting these properties of the setting these properties of the setting these properties of the setting the setting th | mts Edit Default<br>arties.<br>K Cancel Apply                                                                                                    |                                        |
|                                                                              |                                                                                                    |                                                                                                    |                                        |
| Access Permission                                                            | ? ×                                                                                                    | Access Permission                                                                                                    | ? ×                                    |
| Security Limits                                                              |                                                                                                    | Security Limits                                                                                                    |                                        |
| Group or user names:                                                         |                                                                                                    | Group or user names:                                                                                                    |                                        |
| Reformance Log Users (yany     Stributed COM Users (yany     ANONYMOUS LOGON | an-PC\Performance Log Users)<br>in-PC\Distributed COM Users)                                                                                                    | Performance Log Users (yanyan-PC\Defri     Distributed COM Users (yanyan-PC\Distri     & ANONYMOUS LOGON                                                                                                    | ormance Log Users)<br>buted COM Users) |
|                                                                              | Add Remove                                                                                                    |                                                                                                    | Remove                                 |
| Permissions for Everyone                                                     | Allow Deny                                                                                                    | Permissions for Distributed COM<br>Users Allo                                                                                                    | w Deny                                 |
| Local Access                                                                 |                                                                                                    | Local Access                                                                                                    |                                        |
| nemote Access                                                                |                                                                                                    |                                                                                                    |                                        |
| Learn about access control and pe                                            | missions                                                                                                    | Leam about access control and permissions                                                                                                    |                                        |
|                                                                              | OK Cancel                                                                                                    | 0                                                                                                    | K Cancel                               |
|                                                                              |                                                                                                    |                                                                                                    |                                        |

If you can't find **Everyone** or **Distributed COM Users** in the Group or user names, you can click **Add...** to open the Select Users or Groups dialog box. Then click the Advanced....

| Select Users or Groups                                | ? X          |
|-------------------------------------------------------|--------------|
| Select this object type:                              |              |
| Users, Groups, or Built-in security principals        | Object Types |
| From this location:                                   |              |
| YANYAN-PC                                             | Locations    |
| Enter the object names to select ( <u>examples</u> ): |              |
| 1                                                     | Check Names  |
|                                                       |              |
|                                                       |              |
| Advanced OK                                           | Cancel       |

Click **Find Now**, in the Search results, select **Everyone** and click **OK**. Use the same method to add Distributed COM Users.

| Users, Groups, or   | Built-in security princip | als | Obj | ect Types   |
|---------------------|---------------------------|-----|-----|-------------|
| From this location: |                           |     |     |             |
| YANYAN-PC           |                           |     |     | ocations    |
| Common Queries      | •                         |     |     |             |
| Name: (             | Starts with 🔻             |     |     | Columns     |
| Description:        | Starts with 🔻             |     |     | Find Now    |
| Disabled ac         | counts                    |     |     | Stop        |
| Non expirin         | g password                |     |     |             |
| Days since las      | logon: 💌                  |     |     | <i>Ş</i> // |
| Search results:     |                           |     | ОК  | Cancel      |
| lame (RDN)          | In Folder                 |     |     |             |
|                     |                           |     |     |             |
|                     |                           |     |     |             |
|                     |                           |     |     |             |
|                     |                           |     |     |             |
|                     |                           |     |     |             |

| Select Users or Groups                         | 8 ×          |
|------------------------------------------------|--------------|
| Select this object type:                       |              |
| Users, Groups, or Built-in security principals | Object Types |
| From this location:                            |              |
| YANYAN-PC                                      | Locations    |
| Common Queries                                 |              |
| Name: Starts with 💌                            | Columns      |
| Description: Starts with 💌                     | Find Now     |
| Disabled accounts                              | Stop         |
| Non expiring password                          |              |
| Days since last logon:                         | <i>9</i> 9   |
| Search results:                                | OK Cancel    |
| Name (RDN) In Folder                           | *            |
| CREATOR O                                      |              |
| Cryptographic YANYAN-PC                        | E            |
| Debugger Us TANTAN-PC                          |              |
| Bistributed C YANYAN-PC                        |              |
| Event Log Re YANYAN-PC                         |              |
| Everyone XANXAN BC                             |              |
| Guest YANYAN-PC                                |              |
| RelpLibraryUp YANYAN-PC                        |              |
|                                                | <b>T</b>     |

Come back to COM Security settings. In the Launch and Activation Permissions, click Edit Limits...
 And set Everyone and Distributed COM Users as Allow. Click OK to save configuration

| General                                                     | Options                                                               | Default I                                | Properties               |
|-------------------------------------------------------------|-----------------------------------------------------------------------|------------------------------------------|--------------------------|
| Default Protocols                                           | COM Se                                                                | ecurity                                  | MSDTC                    |
| Access Permissions                                          |                                                                       |                                          |                          |
| You may edit who<br>also set limits on a                    | o is allowed default ac<br>applications that deter                    | cess to applicatio<br>mine their own pe  | ns. You ma<br>missions.  |
| Caution:<br>of applic<br>securely                           | Modifying access per<br>ations to start, conner                       | missions can affe<br>ct, function and/o  | ct the ability<br>r run  |
|                                                             | Edit Limits                                                           | <u>E</u> dit [                           | Default                  |
| aunch and Activat                                           | ion Permissions                                                       |                                          |                          |
| You may edit who<br>activate objects.<br>determine their ov | o is allowed by default<br>You may also set limit:<br>wn permissions. | to launch applica<br>s on applications t | tions or<br>hat          |
| Caution:<br>affect th<br>and/or n                           | Modifying launch and<br>e ability of application<br>un securely.      | activation permis<br>s to start, connect | sions can<br>t, function |
|                                                             | Edit Limits                                                           | Edit [                                   | <u>)</u> efault          |
|                                                             |                                                                       |                                          |                          |
| am more about <u>sett</u>                                   | ing these properties.                                                 |                                          |                          |
|                                                             |                                                                       |                                          |                          |

| Launch and Activation Permission                       | 8 ×              | Launch and Activation Permissio          | on                  | ? ×           |
|--------------------------------------------------------|------------------|------------------------------------------|---------------------|---------------|
| Security Limits                                        |                  | Security Limits                          |                     |               |
| Group or user names:                                   |                  | Group or user names:                     |                     |               |
| Everyone     Administrators (yanyan-PC\Administrators) |                  | Administrators (yanyan-PC                | \Administrators)    |               |
| Reformance Log Users (vanyan-PC\Perform                | nance Log Users) | Reformance Log Users (v                  | anyan-PC\Performanc | ce Log Users) |
| Add                                                    | Remove           |                                          | Add                 | Remove        |
| Permissions for Everyone Allow                         | Deny             | Permissions for Distributed CON<br>Users | l Allow             | Deny          |
| Local Launch 🔽                                         |                  | Local Launch                             | $\checkmark$        |               |
| Remote Launch                                          |                  | Remote Launch                            | 1                   |               |
| Local Activation                                       |                  | Local Activation                         |                     |               |
| Remote Activation                                      |                  | Remote Activation                        | V                   |               |
| Learn about access control and permissions             |                  | Learn about access control and           | permissions         |               |
| ОК                                                     | Cancel           |                                          | ОК                  | Cancel        |

7. Come back to **COM Security** settings. Click the **Edit Default** in **Access Permissions**.

| My Computer Properties                                                                                                    |                                                                                                    |                                  | ? ×                            |  |  |  |  |  |
|----------------------------------------------------------------------------------------------------|----------------------------------------------------------------------------------------------------|----------------------------------|--------------------------------|--|--|--|--|--|
| General                                                                                                    | Options                                                                                                    | Defa                             | ult Properties                 |  |  |  |  |  |
| Default Protocols                                                                                                    | Default Protocols COM Security                                                                                                    |                                  |                                |  |  |  |  |  |
| Access Permissions                                                                                                    | Access Permissions                                                                                                    |                                  |                                |  |  |  |  |  |
| You may edit who is allowed default access to applications. You may<br>also set limits on applications that determine their own permissions.                                                                |                                                                                                    |                                  |                                |  |  |  |  |  |
| Caution: Mod<br>of application<br>securely.                                                                                                    | difying access pem<br>ns to start, connect                                                                                                    | nissions can a<br>, function and | affect the ability<br>d/or run |  |  |  |  |  |
|                                                                                                    | Edit <u>L</u> imits                                                                                                    | Ē                                | dit Default                    |  |  |  |  |  |
| Launch and Activation Permissions<br>You may edit who is allowed by default to launch applications or<br>activate objects. You may also set limits on applications that<br>determine their own permissions. |                                                                                                    |                                  |                                |  |  |  |  |  |
| Caution: Mod<br>affect the ab<br>and/or run se                                                                                                    | Caution: Modifying launch and activation permissions can<br>affect the ability of applications to start, connect, function<br>and/or run securely. |                                  |                                |  |  |  |  |  |
| (                                                                                                    | Edit Limits                                                                                                    | Ec                               | dit <u>D</u> efault            |  |  |  |  |  |
| Leam more about <u>setting these properties</u> .                                                                                                    |                                                                                                    |                                  |                                |  |  |  |  |  |
|                                                                                                    | ОК                                                                                                    | Cancel                           | Apply                          |  |  |  |  |  |

In the Access Permission dialog box, add the Distributed COM Users.

| Access Permission                               | ?     | x    |
|-------------------------------------------------|-------|------|
| Default Security                                |       |      |
| Group or user names:                            |       |      |
| Listributed COM Users (yanyan-PC\Distributed CO | M Use | rs)  |
| SELF                                            |       |      |
| Administrators (vanyan-PC\Administrators)       |       |      |
|                                                 |       |      |
|                                                 |       |      |
| Add                                             | Remov | 'e   |
| Permissions for Distributed COM                 | Door  |      |
|                                                 |       |      |
| Remote Access                                   |       |      |
|                                                 |       |      |
|                                                 |       |      |
|                                                 |       |      |
|                                                 |       |      |
|                                                 |       |      |
| Learn about access control and permissions      |       |      |
| ОК                                              | Ca    | ncel |

8. Come back to **COM Security** settings. Click **Edit Default** in **Launch and Activation Permissions**, add the **Distributed COM Users** and set it as below. Click **OK** to save configuration

| My Computer Properties                                                                                                    | ηí | L | aunch and Activation Permission                                           |                                     | ? ×          |
|----------------------------------------------------------------------------------------------------|----|---|---------------------------------------------------------------------------|-------------------------------------|--------------|
| General         Options         Default Properties           Default Protocols         COM Security         MSDTC           Access Permissions         You may edit who is allowed default access to applications. You may |    |   | Default Security<br>Group or user names:                                  |                                     | ]            |
| also set limits on applications that determine their own pemissions.<br>Caution: Modifying access permissions can affect the ability<br>of applications to start, connect, function and/or run<br>securely.                |    |   | Administrators (yanyan-PCVa<br>Distributed COM Users (yany<br>INTERACTIVE | dministrators)<br>an-PC\Distributed | I COM Users) |
| Edit Limits Edit Default Launch and Activation Permissions You may edit who is allowed by default to launch applications or activate objects. You may also set limits on apolications that                                 |    |   | Permissions for Distributed COM                                           | Add                                 | Remove       |
| determine their own permissions. Caution: Modifying launch and activation permissions can affect the ability of applications to start, connect, function and/or run securely.                                              |    |   | Local Launch<br>Remote Launch<br>Local Activation                         |                                     |              |
| Edit Lijmts Edit Default                                                                                                    |    |   | Remote Activation                                                         | V                                   |              |
| Learn more about setting these properties.                                                                                                    |    |   | Learn about access control and p                                          | emissions                           |              |
| OK Cancel Apply                                                                                                    |    | l |                                                                           | ОК                                  | Cancel       |

 Come back to Console and navigate to Component Service > Computers > My Computer > DCOM Config, set the OpcErum properties. On the right side of the list, right click OpcErum, and click Properties.

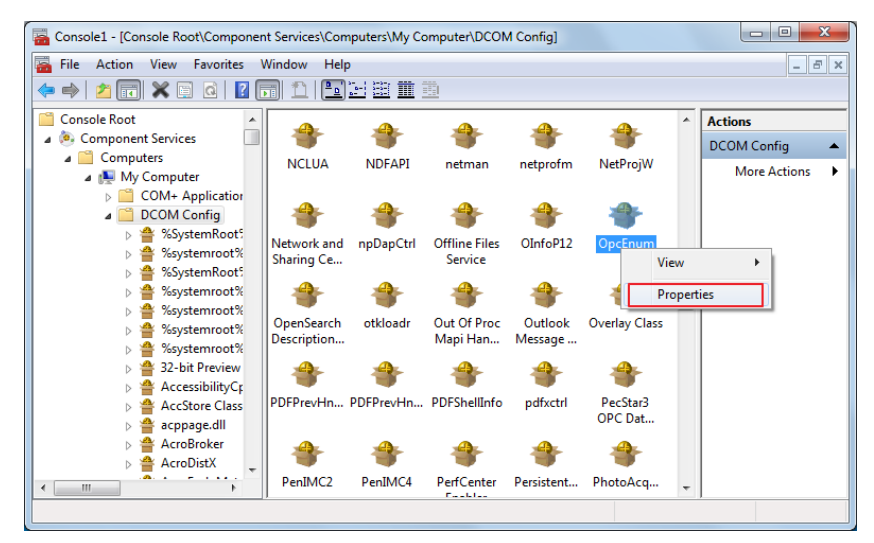

a) Here is the **General** settings.

| OpcEnum Properties                               | 8 ×                                    |  |  |  |  |  |
|--------------------------------------------------|----------------------------------------|--|--|--|--|--|
| General Location Security Endpoints Identity     |                                        |  |  |  |  |  |
| General properties of th                         | is DCOM application                    |  |  |  |  |  |
| Application Name:                                | OpcEnum                                |  |  |  |  |  |
| Application ID:                                  | {13486D44-4821-11D2-A494-3CB306C10000} |  |  |  |  |  |
| Application Type:                                | Local Service                          |  |  |  |  |  |
| Authentication Level:                            | None                                   |  |  |  |  |  |
| Service Name:                                    | OpcEnum                                |  |  |  |  |  |
|                                                  |                                        |  |  |  |  |  |
|                                                  |                                        |  |  |  |  |  |
|                                                  |                                        |  |  |  |  |  |
|                                                  |                                        |  |  |  |  |  |
|                                                  |                                        |  |  |  |  |  |
|                                                  |                                        |  |  |  |  |  |
|                                                  |                                        |  |  |  |  |  |
|                                                  |                                        |  |  |  |  |  |
| Lean more about <u>setting mese properties</u> . |                                        |  |  |  |  |  |
| OK Cancel Apply                                  |                                        |  |  |  |  |  |

b) Click Security.

| OpcEnum Properties                                 | ? ×        |
|----------------------------------------------------|------------|
| General Location Security Endpoints Identity       |            |
| Launch and Activation Permissions                  |            |
| 🔘 Use Default                                      |            |
| Customize                                          | Edit       |
| Access Permissions                                 |            |
| © Use Default                                      |            |
| <ul> <li>Customize</li> </ul>                      | Edit       |
| Configuration Permissions                          |            |
| © Use Default                                      |            |
| Oustomize                                          | Edit       |
| Learn more about <u>setting these properties</u> . |            |
| OK Car                                             | ncel Apply |

c) In the Launch and Activation Permissions, click Edit and adjust the settings like this. Click

| Launch and Activation Permissio | n                  | ? ×        | Launch and Activation Permissio | n                  | ? ×        |
|---------------------------------|--------------------|------------|---------------------------------|--------------------|------------|
| Security                        |                    |            | Security                        |                    |            |
| Group or user names:            |                    |            | Group or user names:            |                    |            |
| & Everyone                      |                    |            | & Everyone                      |                    |            |
| & SYSTEM                        |                    |            | SYSTEM 8                        |                    |            |
| 🛛 🦓 Administrators (yanyan-PC)  | Administrators)    |            | 😣 Administrators (yanyan-PC\    | Administrators)    |            |
| 🎎 Distributed COM Users (yan    | yan-PC\Distributed | COM Users) | Stributed COM Users (yan        | yan-PC\Distributed | COM Users) |
| & INTERACTIVE                   |                    |            | & INTERACTIVE                   |                    |            |
|                                 |                    |            |                                 |                    |            |
|                                 | Add                | Remove     |                                 | Add                | Remove     |
|                                 |                    |            | Permissions for Distributed COM |                    |            |
| Permissions for Everyone        | Allow              | Deny       | Users                           | Allow              | Deny       |
| Local Launch                    | <b>V</b>           |            | Local Launch                    | <b>V</b>           |            |
| Remote Launch                   | 1                  |            | Remote Launch                   | <b>V</b>           |            |
| Local Activation                | 1                  |            | Local Activation                | <b>J</b>           |            |
| Remote Activation               | 1                  |            | Remote Activation               | <b>V</b>           |            |
|                                 |                    |            |                                 |                    |            |
|                                 |                    |            |                                 |                    |            |
|                                 |                    |            |                                 |                    |            |
|                                 |                    |            |                                 |                    |            |
| Leam about access control and   | permissions        |            | Learn about access control and  | permissions        |            |
|                                 | ОК                 | Cancel     |                                 | ОК                 | Cancel     |

**OK** to save configuration

d) In the Access Permissions, click Edit and adjust the settings like this. Click OK to save configuration

| Access Permission                                                                                                    | Access Permission                                                                                                    |
|----------------------------------------------------------------------------------------------------|----------------------------------------------------------------------------------------------------|
| Security                                                                                                    | Security                                                                                                    |
| Group or user names:<br>State COM Users (yanyan-PC\Distributed COM Users)<br>State SELF<br>System                                                                                                    | Group or user names:<br>Composition of the set of the set |
| Add     Remove       Permissions for Everyone     Allow     Deny       Local Access     Image: Comparison of the second second | Add Remove Pemissions for Distributed COM Users Allow Deny Local Access I Remote Access I I                                                                                                    |
| Leam about access control and permissions OK Cancel                                                                                                    | Leam about access control and permissions OK Cancel                                                                                                    |

e) In the **Configuration Permissions**, click **Edit** and adjust the settings like this. Click **OK** to save configuration

| Change Configuration Permission          |                   | ? <mark>×</mark> |   |
|------------------------------------------|-------------------|------------------|---|
| Security                                 |                   |                  |   |
| Group or user names:                     |                   |                  |   |
| & CREATOR OWNER                          |                   |                  |   |
| SYSTEM                                   |                   |                  |   |
| Administrators (yanyan-PC\Ad             | lministrators)    |                  |   |
| Distributed COM Users (yanya             | an-PC\Distributed | COM Users)       |   |
| Users (vanyan-PC \Users)                 |                   |                  |   |
|                                          |                   |                  |   |
|                                          | Add               | Remove           |   |
| Permissions for Distributed COM<br>Users | Allow             | Denv             |   |
| Full Control                             |                   |                  |   |
| Read                                     | <b>v</b>          |                  |   |
| Special permissions                      |                   |                  |   |
|                                          |                   |                  |   |
|                                          |                   |                  |   |
|                                          |                   |                  |   |
| click Advanced.                          | ed settings,      | Advanced         |   |
|                                          |                   |                  |   |
| Learn about access control and pe        | missions          |                  |   |
|                                          | ОК                | Cancel           | 1 |
|                                          |                   |                  | , |

f) Come back to OpcEnum Properties > Identity. Set it as The interactive user, if you can't set it as The interactive user, please set it as The system account (services only). Click OK to save configuration

| OpcEnum Properties                                             |                 |          | ? ×         |  |  |  |
|----------------------------------------------------------------|-----------------|----------|-------------|--|--|--|
| General Location Securit                                       | y Endpoints     | Identity |             |  |  |  |
| Which user account do you want to use to run this application? |                 |          |             |  |  |  |
| The interactive user.                                          |                 |          |             |  |  |  |
| The launching user.                                            |                 |          |             |  |  |  |
| This user.                                                     |                 |          |             |  |  |  |
| User:                                                          |                 |          | Browse      |  |  |  |
| Password:                                                      |                 |          |             |  |  |  |
| Confirm password:                                              |                 |          |             |  |  |  |
| The system account (see                                        | ervices only).  |          |             |  |  |  |
|                                                                |                 |          |             |  |  |  |
|                                                                |                 |          |             |  |  |  |
|                                                                |                 |          |             |  |  |  |
|                                                                |                 |          |             |  |  |  |
|                                                                |                 |          |             |  |  |  |
| Learn more about <u>setting th</u>                             | ese properties. |          |             |  |  |  |
|                                                                | ОК              | Ca       | ancel Apply |  |  |  |

10. Set the PecStar3 OPC Data Access 2.0 properties.

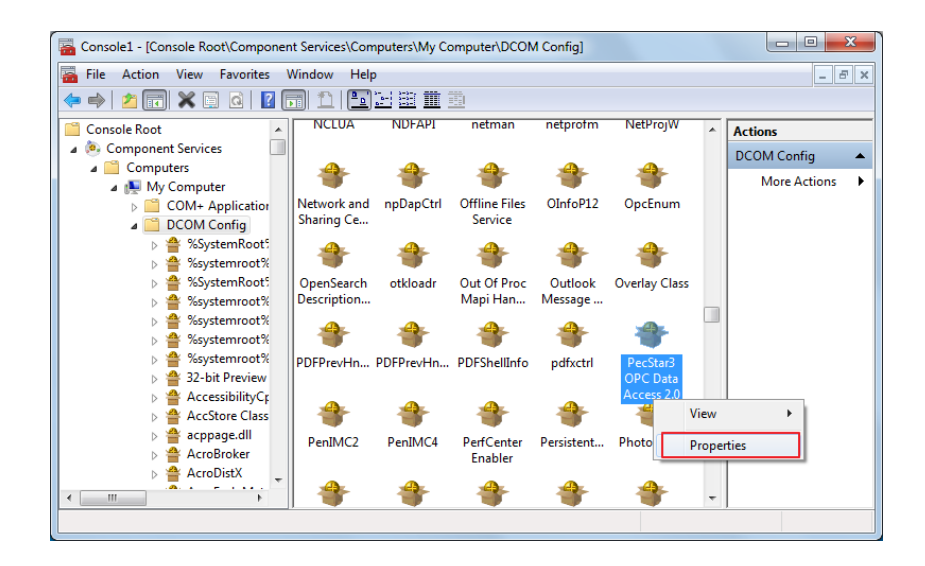

a) Here is the **General** settings.

| Pe | PecStar3 OPC Data Access 2.0 Properties            |                                        |  |  |  |  |  |
|----|----------------------------------------------------|----------------------------------------|--|--|--|--|--|
|    | General Location Security Endpoints Identity       |                                        |  |  |  |  |  |
|    | General properties of th                           | is DCOM application                    |  |  |  |  |  |
|    | Application Name:                                  | PecStar3 OPC Data Access 2.0           |  |  |  |  |  |
|    | Application ID:                                    | {5DDE5DF9-ED75-44F2-8945-E52FF91EB74E} |  |  |  |  |  |
|    | Application Type:                                  | Local Server                           |  |  |  |  |  |
|    | Authentication Level:                              | None                                   |  |  |  |  |  |
|    | Local Path:                                        | C:\CET\Common\PecsOPCServer.exe        |  |  |  |  |  |
|    |                                                    |                                        |  |  |  |  |  |
|    |                                                    |                                        |  |  |  |  |  |
|    |                                                    |                                        |  |  |  |  |  |
|    |                                                    |                                        |  |  |  |  |  |
|    |                                                    |                                        |  |  |  |  |  |
|    |                                                    |                                        |  |  |  |  |  |
|    |                                                    |                                        |  |  |  |  |  |
|    |                                                    |                                        |  |  |  |  |  |
|    | Learn more about <u>setting these properties</u> . |                                        |  |  |  |  |  |
|    | OK Cancel Apply                                    |                                        |  |  |  |  |  |

b) Adjust the Security settings like this. Click OK to save configuration

| PecStar3 OPC Data Access 2.0 Properties      | ? <mark>×</mark> |
|----------------------------------------------|------------------|
| General Location Security Endpoints Identity |                  |
| Launch and Activation Permissions            |                  |
| ⊚ Use Default                                |                  |
| <ul> <li>Customize</li> </ul>                | Edit             |
| Access Permissions                           |                  |
| Use Default                                  |                  |
| Oustomize                                    | Edit             |
| Configuration Permissions                    |                  |
| 🔘 Use Default                                |                  |
| Oustomize                                    | Edit             |
| Leam more about setting these properties.    |                  |
| OK Car                                       | Apply            |

c) Click Edit in Launch and Activation Permissions, adjust it like this. Click OK to save configuration

| Launch and Activation Permission          | ? ×                | Launch and Activation Permission                                                                                                    |                   | ? ×        |
|-------------------------------------------|--------------------|----------------------------------------------------------------------------------------------------|-------------------|------------|
| Security                                  |                    | Security                                                                                                    |                   |            |
| Group or user names:                      |                    | Group or user names:                                                                                                    |                   |            |
| & SYSTEM                                  |                    | SYSTEM                                                                                                    |                   |            |
| & Administrators (yanyan-PC\Administrator | s)                 | & Administrators (yanyan-PC\A                                                                                                    | dministrators)    |            |
| A Distributed COM Users (yanyan-PC\Dist   | ributed COM Users) | Distributed COM Users (yany                                                                                                    | an-PC\Distributed | COM Users) |
| Everyone                                  |                    | Sector Sector Se |                   |            |
| & INTERACTIVE                             |                    | & INTERACTIVE                                                                                                    |                   |            |
|                                           |                    |                                                                                                    |                   |            |
| Add                                       | . Remove           |                                                                                                    | Add               | Remove     |
|                                           |                    | Permissions for Distributed COM                                                                                                    |                   |            |
| Permissions for Everyone A                | low Deny           | Users                                                                                                    | Allow             | Deny       |
| Local Launch                              |                    | Local Launch                                                                                                    | $\checkmark$      |            |
| Remote Launch                             |                    | Remote Launch                                                                                                    | $\checkmark$      |            |
| Local Activation                          |                    | Local Activation                                                                                                    | $\checkmark$      |            |
| Remote Activation                         |                    | Remote Activation                                                                                                    | $\checkmark$      |            |
|                                           |                    |                                                                                                    |                   |            |
|                                           |                    |                                                                                                    |                   |            |
|                                           |                    |                                                                                                    |                   |            |
| Learn about access control and nemissions |                    | Learn about access control and p                                                                                                    | omissione         |            |
|                                           |                    | Learn about access control and p                                                                                                    | CITIISSIONS       |            |
|                                           | OK Cancel          |                                                                                                    | ОК                | Cancel     |

d) Click Edit in Access Permissions, adjust it like this. Click OK to save configuration

| Access Permission                                                                                                    | Access Permission                                                                                                    |
|----------------------------------------------------------------------------------------------------|----------------------------------------------------------------------------------------------------|
| Security<br>Group or user names:<br>Solution (Security Constraints)<br>Solution (Security Constraints)<br>S | Security<br>Group or user names:<br>Security<br>Group or user names:<br>Security<br>Security<br>Security<br>Group or user names:<br>Security<br>Security |
| & SYSTEM<br>& Administrators (yanyan-PC\Administrators)<br>Add Remove                                                                                                    | Administrators (varyan-PC\Administrators)         Add                                                                                                    |
| Permissions for Everyone Allow Deny                                                                                                    | Permissions for Distributed COM<br>Users Allow Deny                                                                                                    |
| Local Access                                                                                                    | Local Access                                                                                                    |
| Leam about access control and pemissions OK Cancel                                                                                                    | Leam about access control and pemissions OK Cancel                                                                                                    |

e) Click Edit in Configuration Permissions, adjust it like this. Click OK to save configuration.

| Change Configuration Permission                       |                   | ? <mark>x</mark> |  |  |
|-------------------------------------------------------|-------------------|------------------|--|--|
| Security                                              |                   |                  |  |  |
| Group or user names:                                  |                   |                  |  |  |
| & CREATOR OWNER                                       |                   |                  |  |  |
| SYSTEM     SM Administrators (vanvan-PC\Ad            | ministrators)     |                  |  |  |
| Listributed COM Users (yanya                          | an-PC\Distributed | COM Users)       |  |  |
| & Users (yanyan-PC\Users)                             |                   |                  |  |  |
|                                                       |                   | Demons           |  |  |
| Permissions for Distributed COM                       | Add               | Remove           |  |  |
| Users                                                 | Allow             | Deny             |  |  |
| Full Control                                          | 1                 |                  |  |  |
| Read                                                  | <b>v</b>          |                  |  |  |
| Special permissions                                   |                   |                  |  |  |
|                                                       |                   |                  |  |  |
| For special permissions or advance<br>click Advanced. | ed settings,      | Advanced         |  |  |
| Leam about access control and permissions             |                   |                  |  |  |
|                                                       | ОК                | Cancel           |  |  |

11. Come back to **PecStar3 OPC Data Access 2.0 properties**, in the **Identity**, set it as **The interactive user**. If you can't set it as **The interactive user**, please set it as **The system account (services only)**.

Click **OK** to save configuration.

| PecStar3 OPC Data Access 2.0 Properties                        |  |  |  |  |
|----------------------------------------------------------------|--|--|--|--|
| General Location Security Endpoints Identity                   |  |  |  |  |
| Which user account do you want to use to run this application? |  |  |  |  |
| The interactive user.                                          |  |  |  |  |
| ○ The launching user.                                          |  |  |  |  |
| ◎ This user.                                                   |  |  |  |  |
| User: Browse                                                   |  |  |  |  |
| Password:                                                      |  |  |  |  |
| Confirm password:                                              |  |  |  |  |
| The system account (services only).                            |  |  |  |  |
|                                                                |  |  |  |  |
|                                                                |  |  |  |  |
|                                                                |  |  |  |  |
|                                                                |  |  |  |  |
| Leam more about <u>setting these properties</u> .              |  |  |  |  |
| OK Cancel Apply                                                |  |  |  |  |

## **Chapter 5 Configure Local Security Policy**

Here take Win7 as an example, other OS would be different and please refer to corresponding documentations.

1. Input **regedit** in **Star >** search bar to open Registry Editor and navigate to

HKEY\_LOCAL\_MACHINE\SYSTEM\CurrentControlSet\Control\Lsa

| 💣 Registry Editor                                                                                                    |                                                                                                    |                                                                                                    |  |  |  |  |
|----------------------------------------------------------------------------------------------------|----------------------------------------------------------------------------------------------------|----------------------------------------------------------------------------------------------------|--|--|--|--|
| <u>F</u> ile <u>E</u> dit <u>V</u> iew F <u>a</u> vorites <u>H</u> elp                                                                                                    |                                                                                                    |                                                                                                    |  |  |  |  |
| Eile       Eilt         File       File         File       File         File | Name     Type <ul> <li>(Default)</li> <li>REG_SZ</li> <li>auditbasedirectories</li> <li>REG_DWORD</li> <li>auditbaseobjects</li> <li>REG_DWORD</li> <li>Authentication Packages</li> <li>REG_MULTI_SZ</li> <li>Bounds</li> <li>REG_BINARY</li> <li>crashonauditfail</li> <li>REG_DWORD</li> <li>disabledomaincreds</li> <li>REG_DWORD</li> <li>REG_DWORD</li> <li>Goword State</li> <li>REG_DWORD</li> <li>REG_DWORD</li> <li>Forceguest</li> <li>REG_DWORD</li> <li>REG_DWORD<td>Data           (value not set)           0x00000000 (0)           0x00000000 (0)           0x00000000 (0)           0x00000000 (0)           0x00000000 (0)           0x00000000 (0)           0x00000000 (0)           0x00000000 (0)           0x00000000 (0)           0x00000000 (0)           0x00000000 (0)</td></li></ul> | Data           (value not set)           0x00000000 (0)           0x00000000 (0)           0x00000000 (0)           0x00000000 (0)           0x00000000 (0)           0x00000000 (0)           0x00000000 (0)           0x00000000 (0)           0x00000000 (0)           0x00000000 (0)           0x00000000 (0) |  |  |  |  |
|                                                                                                    | Initialization       Initialization         Initialization       Initialization         Initialization       Initializa                                                                                                    | 00<br>00<br>0x00000001 (1)<br>0x00000230 (560)<br>0x00000001 (1)<br>0x00000000 (0)<br>0x00000000 (1)<br>0x00000001 (1)<br>0x00000001 (1)<br>kerberos msv1_0 schannel w                                                                                                    |  |  |  |  |
|                                                                                                    | <u> ا ا ا ا ا ا ا ا ا ا ا ا ا ا ا ا ا ا ا</u>                                                                                                    | - F                                                                                                    |  |  |  |  |
| Computer\HKEY_LOCAL_MACHINE\SYSTEM\Curr                                                                                                    | ntControlSet\Control\Lsa                                                                                                    |                                                                                                    |  |  |  |  |

2. Double-click and set value as 1.

| Edit DWORD (32-bit) Value | <b>×</b>                       |
|---------------------------|--------------------------------|
| Value name:               |                                |
| everyoneincludesanonymous |                                |
| Value data:<br>1          | Base<br>Hexadecimal<br>Decimal |
|                           | OK Cancel                      |

3. After modification, you should restart your computer (it is important).

### **Chapter 6 Test Connection through OPC Client**

After configuration, you need to test if the configurations are valid via 3<sup>rd</sup> party OPC server such as Matrikon OPC Explorer. Please note that you should start PecOPC Sever first.

The following part illustrates how to test connection via Marikon OPC Client.

- 1. Download Matrikon OPC Server installation program and install it, please refer to Matrikon OPC Explorer documentation for detailed information.
- 2. Start Matrikon OPC Server.

| MatrikonOPC Explorer - [Untitled]                                                    |                                                                                                    |            |  |
|--------------------------------------------------------------------------------------|----------------------------------------------------------------------------------------------------|------------|--|
| File Server Group Item View Help                                                     |                                                                                                    |            |  |
| £ ◀ ☞ ◙   ☞ ☞ ¥ @ Ø                                                                  |                                                                                                    |            |  |
| Other Network Computers                                                              |                                                                                                    |            |  |
| Localhost '\\UUDY-PC'     Get Matrikon.OPC.Simulation.1     Get PecStar3.OPCServer.1 | 唑 MatrikonOPC                                                                                                    |            |  |
| Network Neighborhood                                                                 | OPC Server Connection Options                                                                                                    |            |  |
|                                                                                      | Add Tags Add Alarms                                                                                                    |            |  |
|                                                                                      | ikonOPC Explorer - [Untitled]                                                                                                    |            |  |
|                                                                                      | OPC Server OPC Security                                                                                                    |            |  |
| Server Info                                                                          |                                                                                                    | Group Info |  |
|                                                                                      | Did you know?<br>Explorer Tip #2<br>You can configure any MatrikonOPC<br>Server from OPC Explorer.<br>Click For Details ?<br>MatrikonOPC |            |  |

3. Add new Server by right-clicking Other Network Computer and selecting Add/Connect Server.

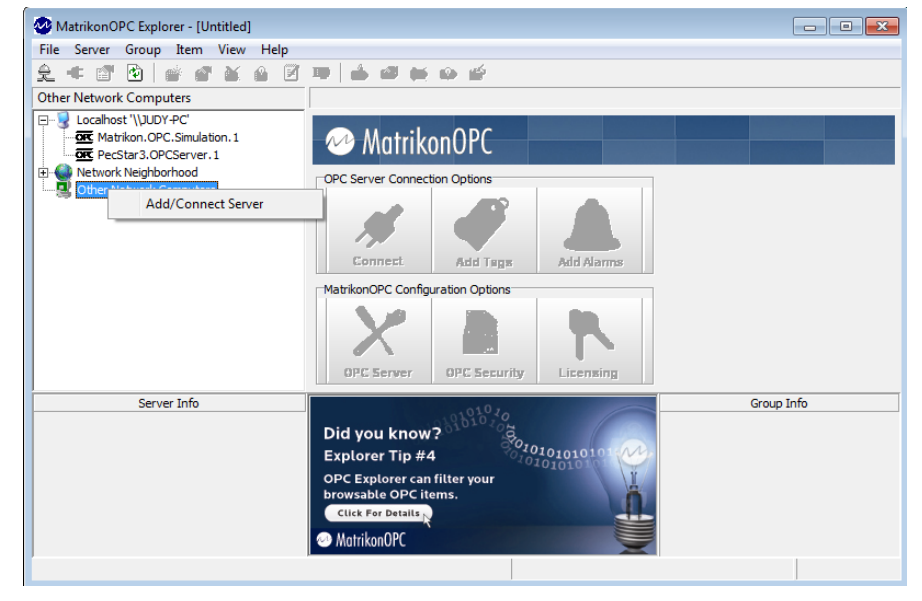

4. Input Host and select server, and then click **OK**.

| Connecting to an OPC Server                                                                 |                                                                                           |
|---------------------------------------------------------------------------------------------|-------------------------------------------------------------------------------------------|
| Host<br>• TestPC1                                                                           |                                                                                           |
| C Localhost                                                                                 |                                                                                           |
| •                                                                                           |                                                                                           |
| Server<br>The combo box below contains a list of OPC<br>Servers that are currently browsed. | Working                                                                                   |
| PerStar3 0PCServer 1                                                                        | Please wait while MatrikonOPC Explorer is connecting to OPC Server: PecStar3.OPCServer. 1 |
| <u> </u>                                                                                    | Cancel                                                                                    |

On the server side, you can see the link number of client(s).

| PecStar3 OPC Server |               |  |  |
|---------------------|---------------|--|--|
| 2015/1/22 16:37:58  |               |  |  |
| Close               |               |  |  |
| Config              | 1 Client Link |  |  |
| View                |               |  |  |

5. Add Group. (Please refer to MarikonOPC documentation for more detailed information.)

| AntrikonOPC Explorer - [Untitled*]                                                                                                    |                                                                                                    |
|----------------------------------------------------------------------------------------------------|----------------------------------------------------------------------------------------------------|
| File Server Group Item View Help                                                                                                    |                                                                                                    |
| 2 💢 🗃 🖻 💣 🖬 🖬 🖉                                                                                                    |                                                                                                    |
| PecStar3.OPCServer.1                                                                                                    |                                                                                                    |
| Localhost '\/JUDY-PC'     General Control Contro Control Control Control Control Control | WatrikonOPC         OPC Server Connection Options         Supported OPC Interfaces         Ittings:         Image: Conceler         Image: Conceler         Image: Conconceler |
| Time <u>B</u> ias:                                                                                                    | (GMT+08:00) Beijing, Chongqing, Urumqi, Hong Kong   Server does not support cation.                                                                                                    |
| Server Info                                                                                                    | Group Info                                                                                                    |
| Server: PecStar3.0PCServer.1<br>Connected: Yes, on TESTPC1<br>State: Running<br>Groups: 1<br>Total Items: 0<br>Current Local Time: 01/23/2015 3:03:31.586 PM<br>Update Local Time: 12/30/1899 12:00:00.000 AI                                                                                                    | MatrikonOPC<br>• Global 24/7 Support<br>• Vendor Neutral Training<br>• Superior Client Care<br>Free Downloads<br>M<br>© MatrikonOPC                                                                                                    |
|                                                                                                    |                                                                                                    |

6. Add Items, select item sources and click **OK**.

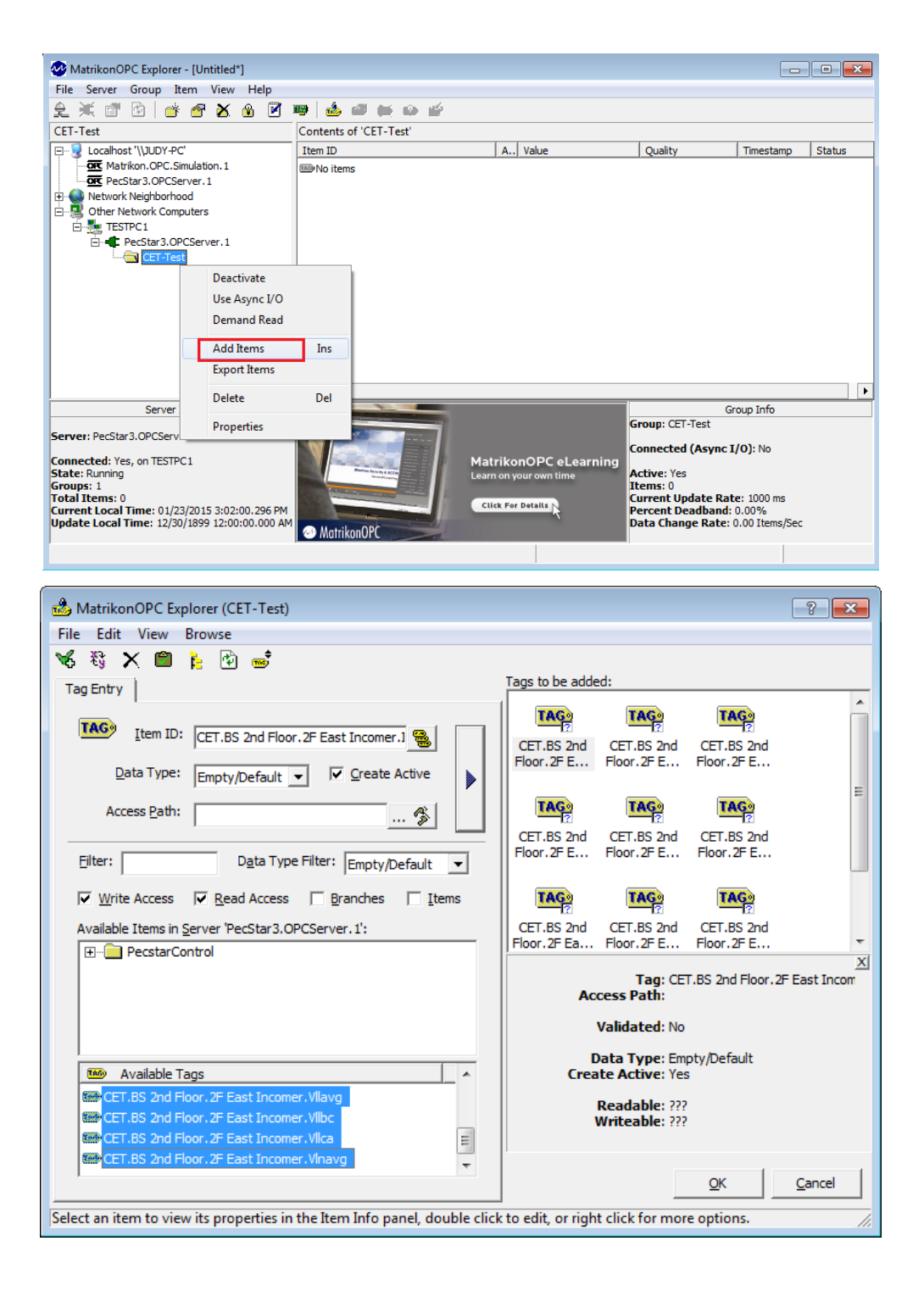

The available tags are parameters that you configured via PecOPCServer before, please refer to **Chapter 3 Configured PecStar OPC Server.** 

7. All selected parameters will be displayed on the right pane. Compare the values between PecStar OPC Server and MarikonOPC Client to verify the OPC configuration and connection.

| 🖪 Vie                   | w                                         |                  |                     |                      |                    |                    |             |                |
|-------------------------|-------------------------------------------|------------------|---------------------|----------------------|--------------------|--------------------|-------------|----------------|
| No.                     | Station                                   | Site             | Device              | Source               | Туре               | Value              | Alias       |                |
| 0                       | CET                                       | BS 2nd Floor     | 2F East Incomer     | Va                   | Analog             | 228.880599975      | CET.BS 2n   | d Floor.2F Eas |
| 1                       | CET                                       | BS 2nd Floor     | 2F East Incomer     | Vb                   | Analog             | 225.334777832      | CET.BS 2n   | d Floor.2F Eas |
| 2                       | CET                                       | BS 2nd Floor     | 2F East Incomer     | Vc                   | Analog             | 226.236297607      | CET.BS 2n   | d Floor.2F Eas |
| 3                       | CET                                       | BS 2nd Floor     | 2F East Incomer     | Vinavg               | Analog             | 226.81721496582    | CET.BS 2n   | d Floor.2F Eas |
| 4                       | CET                                       | BS 2nd Floor     | 2F East Incomer     | Vllab                | Analog             | 393.008850097      | CET.BS 2n   | d Floor.2F Eas |
| 5                       | CET                                       | BS 2nd Floor     | 2F East Incomer     | VIIbc                | Analog             | 393.395874023      | CET.BS 2n   | d Floor.2F Eas |
| 6                       | CET                                       | BS 2nd Floor     | 2F East Incomer     | Vlica                | Analog             | 392.124114990      | CET.BS 2n   | d Floor.2F Eas |
| 7                       | CET                                       | BS 2nd Floor     | 2F East Incomer     | Vllavg               | Analog             | 392.842926025      | CET.BS 2n   | d Floor.2F Eas |
| 8                       | CET                                       | BS 2nd Floor     | 2F East Incomer     | Ia                   | Analog             | 39.4814338684      | CET.BS 2n   | d Floor.2F Eas |
| 로 州<br>CET-Te           | , 🖅 🕜   🎬 🖄<br>it<br>esplicet '\\]UDV PC' | 12.1019          | Contents of 'CET-To | est'                 | Value              | Quality            | Timestama   | Status         |
| 3                       | Matrikon OPC Simula                       | tion 1           | Item ID             | PE Each Transmission | a stapping         | Quality            | 1 Timestamp | Status         |
| OK PecStar3 OPCServer 1 |                                           | CET BS 2nd Floor | .2F East Incomer.1a | 47 900242401122      | Good, non-specific | 01/23/201          | Active      |                |
| ė 🌒 🖡                   | letwork Neighborhood                      |                  | CET BS 2nd Floor    | 2F East Incomer Va   | 228 876373291016   | Good, non-specific | 01/23/201   | Active         |
| à- 🖳 🤦                  | ther Network Computer                     | rs               | CET.BS 2nd Floor    | .2F East Incomer.Vb  | 225.216217041016   | Good, non-specific | 01/23/201   | Active         |
| <u> </u>                | TESTPC1                                   |                  | CET.BS 2nd Floor    | .2F East Incomer.Vc  | 226.328857421875   | Good, non-specific | 01/23/201   | Active         |
| ĺ                       | - PecStar3.OPCSe                          | rver.1           | CET.BS 2nd Floor    | .2F East Incomer.V   | 392.02587890625    | Good, non-specific | 01/23/201   | Active         |
| CET-Test                |                                           | CET.BS 2nd Floor | .2F East Incomer.V  | 392.818023681641     | Good, non-specific | 01/23/201          | Active      |                |
|                         |                                           |                  | CET.BS 2nd Floor    | .2F East Incomer.V   | 394.087127685547   | Good, non-specific | 01/23/201   | Active         |
|                         |                                           |                  | CET.BS 2nd Floor    | .2F East Incomer.V   | 392.341125488281   | Good, non-specific | 01/23/201   | Active         |
|                         |                                           |                  | CET.BS 2nd Floor    | .2F East Incomer.V   | 226.807144165039   | Good, non-specific | 01/23/201   | Active         |
|                         |                                           |                  |                     |                      |                    |                    |             |                |
|                         |                                           |                  |                     |                      |                    |                    |             |                |

#### **Contact us**

Ceiec Electric Technology Headquarters

8/F, Westside, Building 201, Terra Industrial & Tradepark, Che Gong Miao, Shenzhen, Guangdong, P.R.China 518040

Tel: +86.755.8341.5187

Fax: +86.755.8341.0291

Email: support@cet-global.com

Web: www.cet-global.com